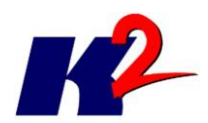

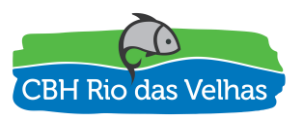

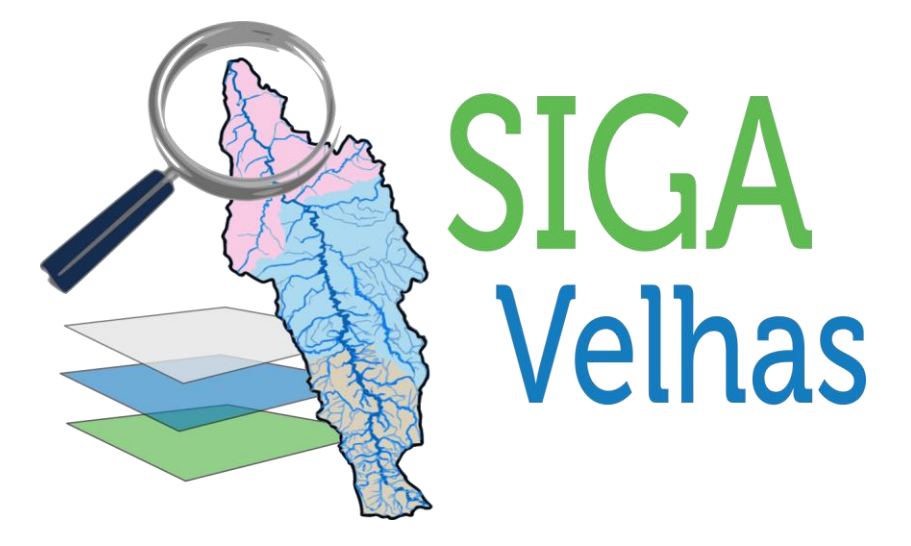

## PLATAFORMA SIGA RIO DAS VELHAS

# RELATÓRIO DO MÓDULO AGBMap (VelhasMap)

ATO CONVOCATÓRIO Nº 006/2016 CONTRATO DE GESTÃO IGAM Nº 002/IGAM/2012 06/2017

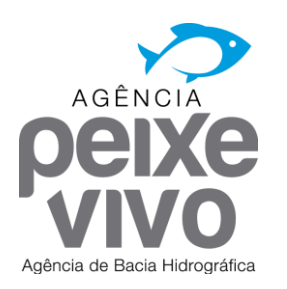

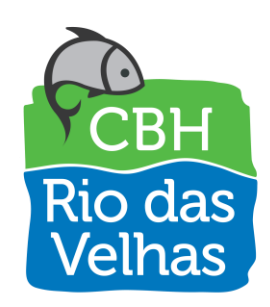

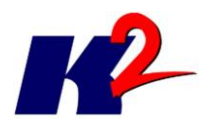

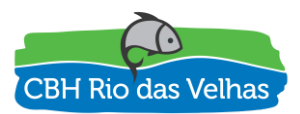

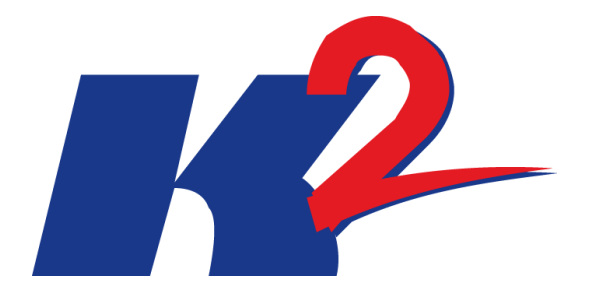

## PLATAFORMA SIGA RIO DAS VELHAS

# RELATÓRIO DO MÓDULO AGBMap (VelhasMap)

ATO CONVOCATÓRIO Nº 006/2016 CONTRATO DE GESTÃO IGAM Nº 002/IGAM/2012 06/2017

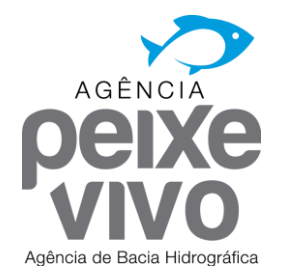

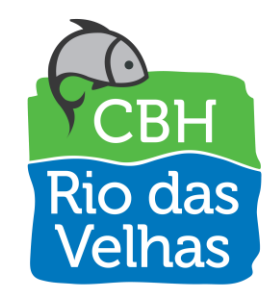

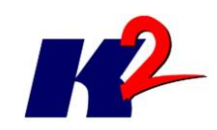

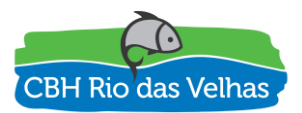

 1.0
 12/06/2017
 Versão Inicial

 Revisão
 Data
 Descrição Breve
 Ass. do Ass. do Superior
 Ass. de Aprovação

## PLATAFORMA SIGA RIO DAS VELHAS RELATÓRIO DO MÓDULO AGBMap (VelhasMap)

| Elaborado por: K2 Sistemas                      | Supervisionado por: |                 |                    |  |  |  |
|-------------------------------------------------|---------------------|-----------------|--------------------|--|--|--|
| Aprovado por:                                   | Revisão<br>1        | Finalidade<br>3 | Data<br>12/06/2017 |  |  |  |
| Legenda Finalidade [1] Para Inform<br>Aprovação | mação [2] F         | Para Comentári  | io [3] Para        |  |  |  |

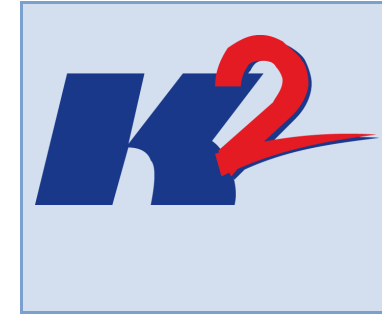

K2FS Sistemas e Projetos Ltda.

Av. Rio Branco 26, Sobreloja 20090-001, Centro

Rio de Janeiro, RJ

Telefone: 21-2239-1190 - k2@k2sistemas.com.br

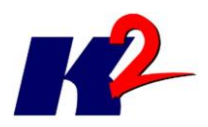

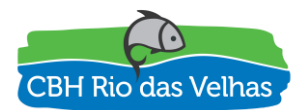

## Apresentação do Trabalho

O presente documento "RELATÓRIO DO MÓDULO AGBMap" contem as informações relacionadas às entregas do sétimo mês, referente ao desenvolvimento e publicação do módulo, de acordo com a especificação dos requisitos elaborados para esse módulo.

O Módulo denominado AGBMap no Termo de Referência do Ato Convocatório nº 006/2016 foi renomeado como VelhasMap, para melhor representar a aderência do mesmo ao objetivo final de seu funcionamento, que corresponde à disponibilização de informações geográficas da Bacia do Rio das Velhas.

Desta forma o módulo passará a ser designado como VelhasMap neste Relatório e em informações subsequentes sobre o mesmo.

O VelhasMap – Sistema de Informações Geográficas para o Rio das Velhas terá as funções de apresentar, disponibilizar e divulgar as informações geográficas referentes à Bacia Hidrográfica do Rio das Velhas, que sejam adicionadas ao sistema.

O módulo VelhasMap é responsável pelo controle das informações geográficas, permitindo a publicação e o gerenciamento dos dados geográficos, a realização de consultas e o desenvolvimento de análises espaciais utilizando a localização geográfica dos eventos de interesse na sua interferência com as demais variáveis em decorrência de vizinhança.

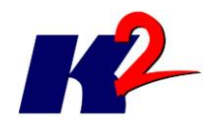

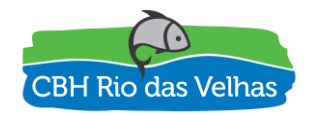

## Índice Analítico

| 1) Desenvolvimento                     |
|----------------------------------------|
| 2) Publicação                          |
| 3) Módulo VelhasMap – SIG              |
| 3.1) Área das Camadas10                |
| 3.1.1) Adicionar nova camada12         |
| 3.1.2) Abrir um novo projeto12         |
| 3.1.3) Tabela de Atributos13           |
| 3.2) Área do Mapa13                    |
| 3.2.1) Informação sobre um ponto14     |
| 3.2.2) Medição de distância e área14   |
| 3.2.3) Impressão do mapa15             |
| 4) Módulo VelhasMap – Administrativo16 |
| 5) GeoServer – Administrativo18        |
| 6) Respostas aos questionamentos19     |
| 6.1) Questionamentos 119               |
| 6.2) Questionamentos 220               |
| 6.3) Questionamentos 328               |

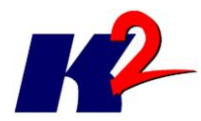

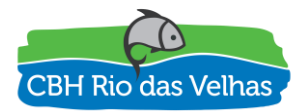

## Lista de Figuras

| Figura 1 – Página principal SIGA Rio das Velhas              | 7  |
|--------------------------------------------------------------|----|
| Figura 2 – Página do módulo VelhasMap no SIGA Rio das Velhas | 8  |
| Figura 3 – Sistema de Informações Geográficas                | 9  |
| Figura 4 – Área das Camadas                                  | 9  |
| Figura 5 – Barra de Ferramentas para o Mapa                  | 9  |
| Figura 6 – Área do Mapa                                      | 10 |
| Figura 7 – Abas da Área de Camadas                           | 10 |
| Figura 8 – Operações sobre as Camadas                        | 11 |
| Figura 9 – Seleção de novas camadas                          | 12 |
| Figura 10 – Seleção de um projeto                            | 12 |
| Figura 11 – Janela da Tabela de Atributos                    | 13 |
| Figura 12 – Operações sobre o mapa                           | 13 |
| Figura 13 – Informações sobre um ponto                       | 14 |
| Figura 14 – Medição de área                                  | 14 |
| Figura 15 – Página de impressão do mapa                      | 15 |
| Figura 16 – Página de login do VelhasMap Administrativo      | 16 |
| Figura 17 – Página inicial do modo Administrativo            | 16 |
| Figura 18 – Página de apresentação das camadas registradas   | 17 |
| Figura 19 – Página de edição de camada                       | 17 |
| Figura 20 – Página da lista de camadas publicadas            | 18 |
| Figura 21 – Página de publicação de camada                   | 18 |

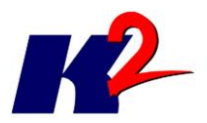

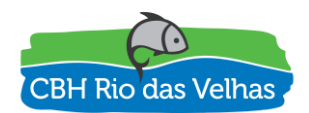

## Módulo VelhasMap

## 1) Desenvolvimento

Na sequência do desenvolvimento do projeto de construção da plataforma SIGA Rio das Velhas, a sétima etapa consistiu no desenvolvimento e publicação do "Módulo VelhasMap" no ambiente da nuvem, conforme previsto no cronograma físico-financeiro, correspondendo este módulo e sua publicação às entregas do sétimo mês, conforme item 6.8.2 do Termo de Referência.

## 2) Publicação

A plataforma SIGA Rio das Velhas foi publicada no domínio de internet <u>http://siga.cbhvelhas.org.br</u>, sendo o Módulo VelhasMap um dos componentes da aplicação. O mesmo pode ser acessado através do item de menu "VelhasMap" destacado, conforme a figura abaixo.

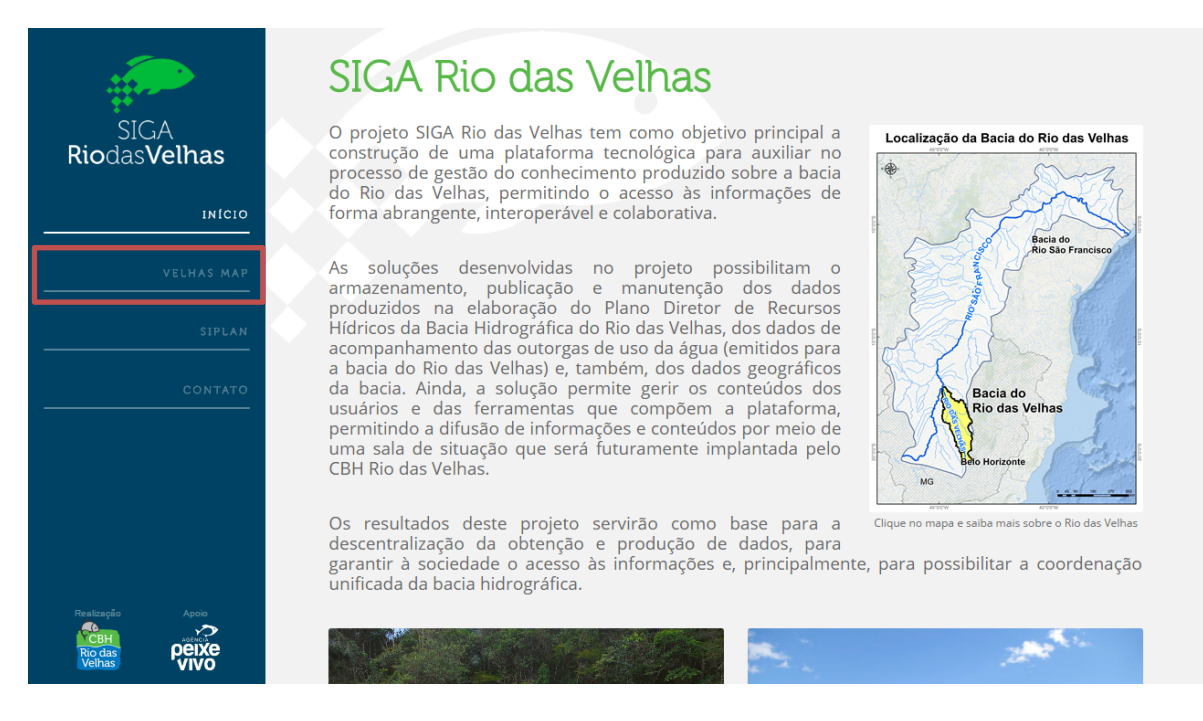

Figura 1 – Página principal SIGA Rio das Velhas

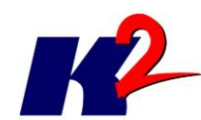

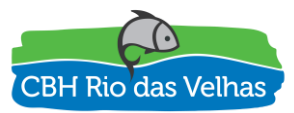

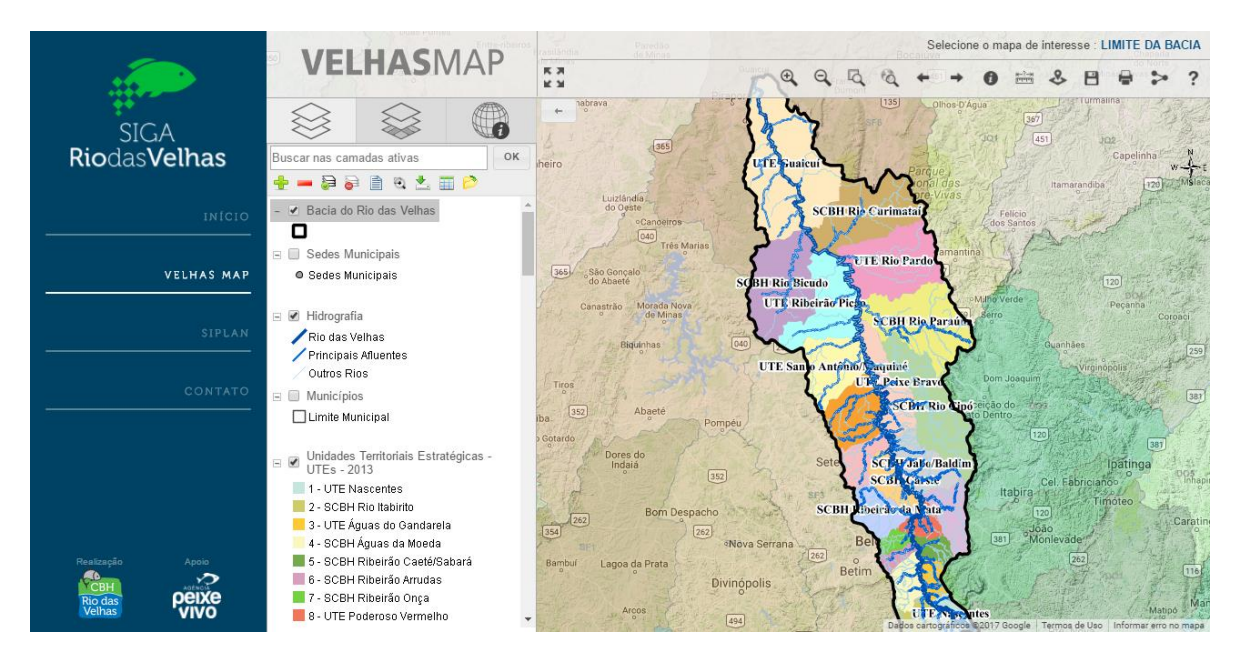

Figura 2 – Página do módulo VelhasMap no SIGA Rio das Velhas

O módulo VelhasMap é constituído de duas partes. A primeira é a ferramenta do Sistema de Informações Geográficas por meio da qual é possível visualizar e consultar os dados geográficos.

A segunda parte é a ferramenta administrativa, por meio da qual os usuários gerenciam as camadas geográficas que serão apresentadas, definem o nível de acesso de cada uma delas, fazem a sincronização do servidor de mapas com a aplicação, definem a forma de apresentação dos atributos das camadas e várias outras funcionalidades.

## 3) Módulo VelhasMap – SIG

O Sistema de Informações Geográficas (SIG) do Módulo VelhasMap é composto por diversas funcionalidades. A maioria das funcionalidades são funcionalidades tradicionais em SIGs, como zoom, navegação, medição, salvar mapa como imagem, baixar camada como shapefile, entre outras cujas funcionalidades serão apresentadas a seguir.

O Sistema de Informações Geográficas é composto por três áreas de funcionalidades. A área do mapa, na qual o mapa de fundo e as camadas são apresentadas, a área da lista de camadas e operações sobre a lista e a barra de ferramenta com operações sobre o mapa.

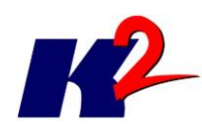

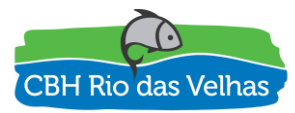

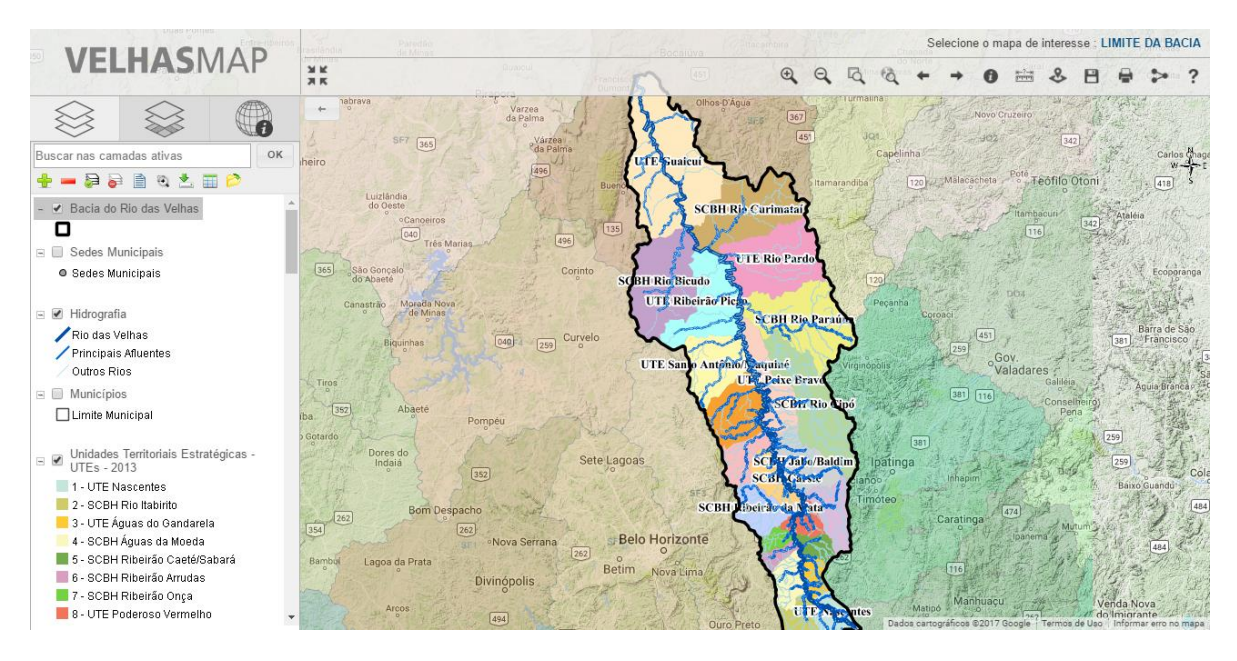

#### Figura 3 – Sistema de Informações Geográficas

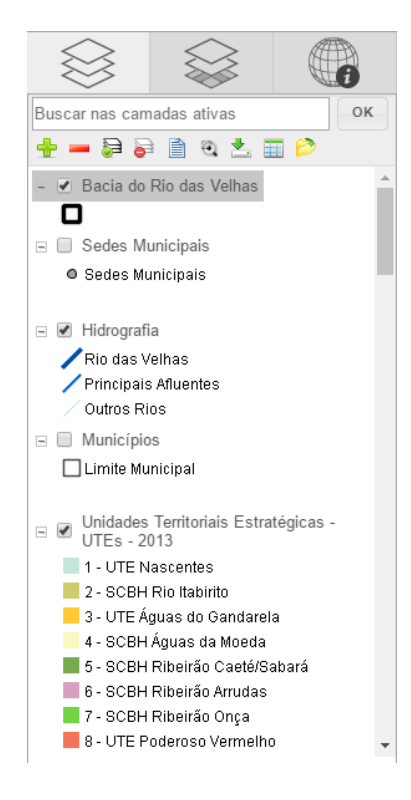

Figura 4 – Área das Camadas

| tasrländte |  | Bocaluva  |  |    |   |    | S | elecior | ie o m | apa de | intere | sse : L | IMITE | DA BA | ACIA |   |
|------------|--|-----------|--|----|---|----|---|---------|--------|--------|--------|---------|-------|-------|------|---|
| ык<br>Як   |  | -terretor |  | Đ, | Q | R. | à | +       | +      | 0      | #-?-#  | 8       | 8     | •     | >    | ? |

Figura 5 – Barra de Ferramentas para o Mapa

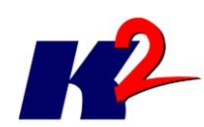

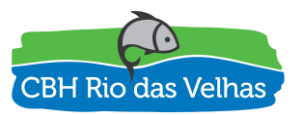

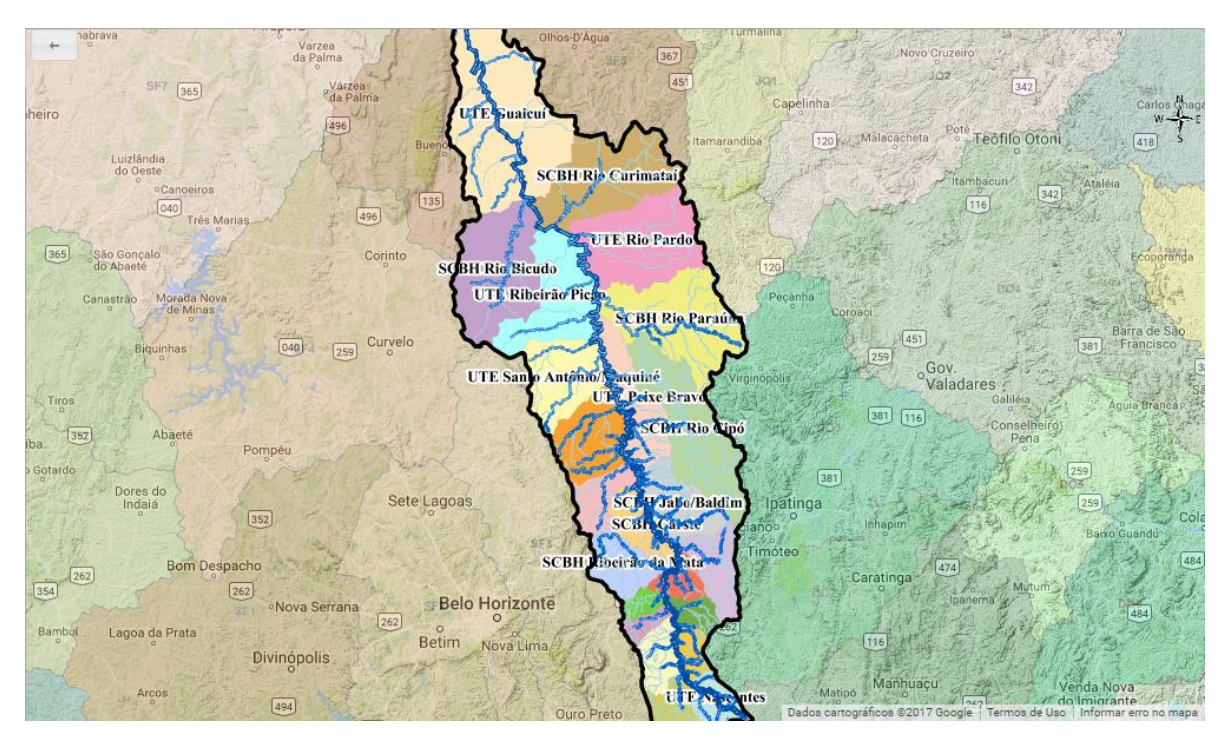

Figura 6 – Área do Mapa

## 3.1) Área das Camadas

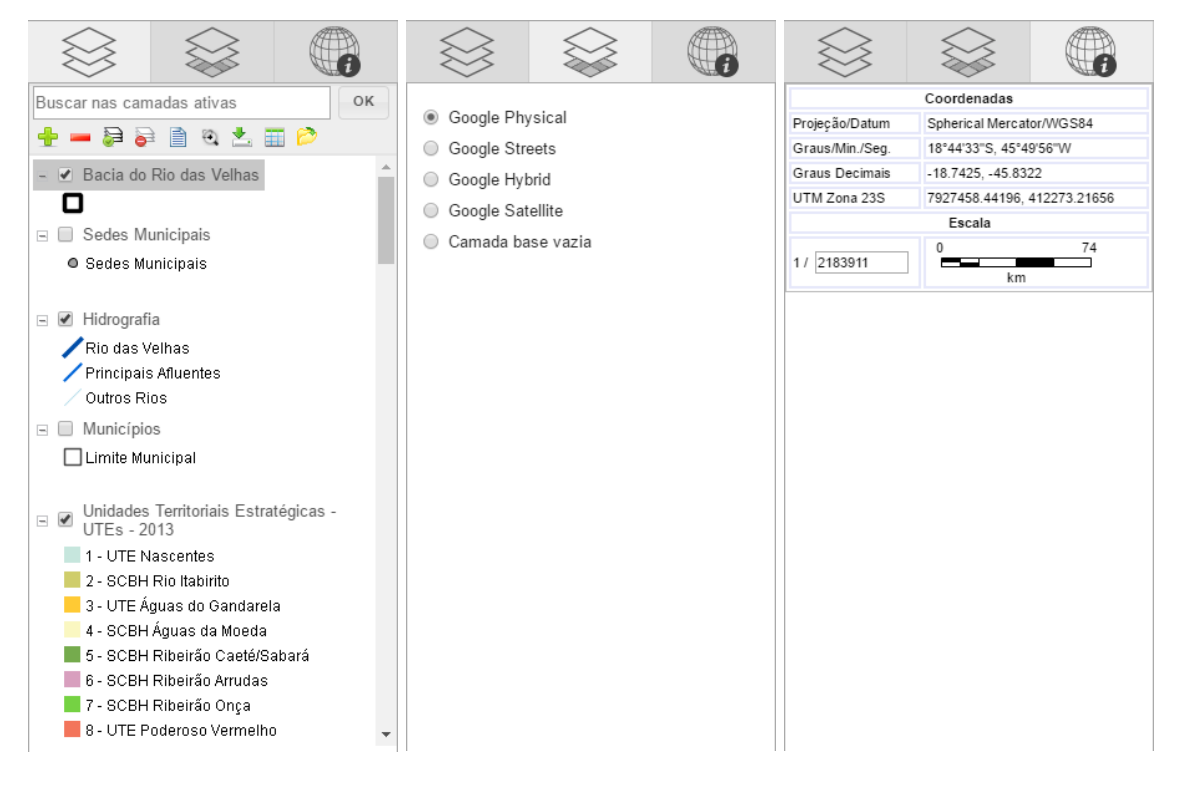

Figura 7 – Abas da Área de Camadas

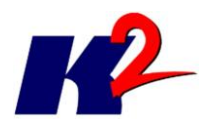

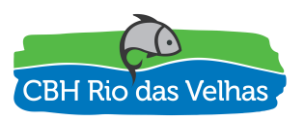

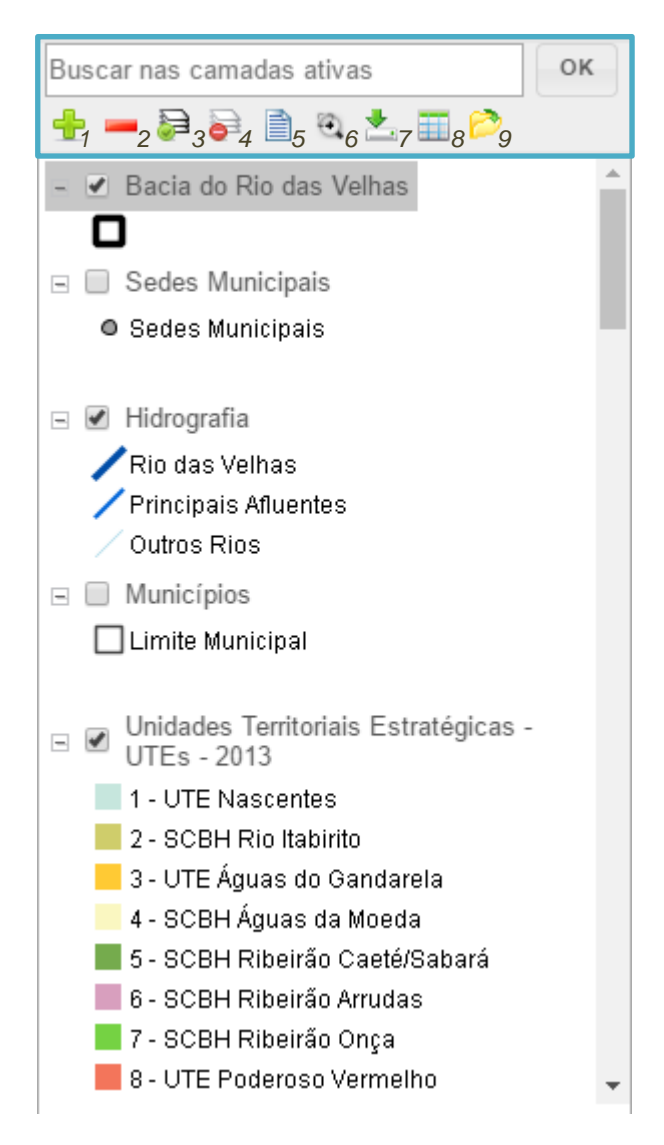

Figura 8 – Operações sobre as Camadas

Operações sobre as camadas:

- 1. Adicionar novas camadas à lista de camadas
- 2. Remover a(s) camada(s) selecionada(s) da lista de camadas
- 3. Exibir todas as camadas
- 4. Esconder todas as camadas
- 5. Apresentação do metadado da camada selecionada
- 6. Zoom na área que define a camada selecionada
- 7. Exportar a camada em formato Shapefile ou KML
- 8. Apresentar a tabela de atributos da camada selecionada
- 9. Abrir um novo projeto

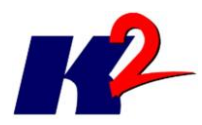

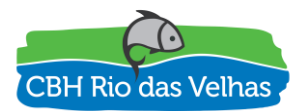

## 3.1.1) Adicionar nova camada

| Seleção de Camadas Capelinha                                                                                                    | 342L ×      |
|----------------------------------------------------------------------------------------------------|-------------|
| DADOS ADICIONAIS     Estações - Hidroweb ANA     Barragens de Mineração     G-Cadastros e Outorgas     Projetos Hidroambientais     Qualidade de Água - InfoHidro     E-Zoneamento Ecológico Econômico     B-PLANO DIRETOR DE RECURSOS HIDRICOS     Agendas Temáticas de Análise Integrada     Análise Integrada - Componente: Agua Subterranea - 2014     Agenda Azul - Aspectos guantitativos e gualitativos e percepcão social - 2014 |             |
| Análise Integrada - Componente: Balanço Hídrico - 2014     Agenda Cinza - Mineração - 2014     Agenda Laranja - Agropecuária - 2014     Agenda Marrom - Urbanização - 2014                                                                                                    | Ţ           |
|                                                                                                    | OK Cancelar |

#### Figura 9 – Seleção de novas camadas

## 3.1.2) Abrir um novo projeto

| 🕂 🔿 Análise Integrada (PDRH)                                     |  |
|------------------------------------------------------------------|--|
| 🕂 🔍 Aplicação dos Instrumentos de Gestão (PDRH)                  |  |
| 🕂 🔍 Balanço Hídrico (PDRH)                                       |  |
| 🗌 💮 Balanço Hídrico                                              |  |
| 🗌 💿 Demanda Máxima Superficial em 2010 - Porcentagem da Q7 10    |  |
| 🗌 🔘 Demanda Máxima Superficial em 2010 - Porcentagem da Q95      |  |
| 🗕 💿 Demanda Média Superficial em 2010 - Porcentagem da Q7 10     |  |
| Demanda Média Superficial em 2010 - Porcentagem da Q95           |  |
| u<br>⊕ © Barragens de Mineração                                  |  |
| 🕂 🔍 Caracterização (PDRH)                                        |  |
| 🚽 🔍 Demanda Hídrica (PDRH)                                       |  |
| 🕂 🔍 Diagnóstico: Caracterização Biótica (PDRH)                   |  |
| 🕂 🔍 Diagnóstico: Caracterização Física (PDRH)                    |  |
| 💾 🔍 Diagnóstico: Caracterização Socioeconômica e Cultural (PDRH) |  |

Figura 10 – Seleção de um projeto

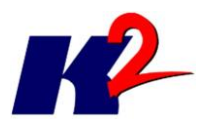

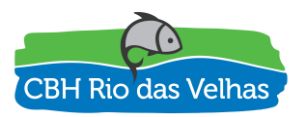

## 3.1.3) Tabela de Atributos

| Atributos da Ca | amada Unid | ades Territoriais Estraté | gicas - UTEs - 2013         | Poté                         | ×      |
|-----------------|------------|---------------------------|-----------------------------|------------------------------|--------|
| CODIGO          | GID        | REG HOMOG                 | REGIAO                      | SUB BACIA                    | *      |
| 2               | 1          | Região A                  | Alto Velhas                 | SCBH Rio Itabirito           |        |
| 9               | 2          | Região B                  | Médio Velhas - Trecho Alto  | SCBH Ribeirão da Mata        |        |
| 11              | 3          | Região B                  | Médio Velhas - Trecho Alto  | SCBH Carste                  |        |
| 16              | 4          | Região B                  | Médio Velhas - Trecho Baixo | UTE Santo Antônio/Maquiné    |        |
| 23              | 5          | Região C                  | Baixo Velhas                | UTE Guaicuí                  |        |
| 5               | 6          | Região A                  | Alto Velhas                 | SCBH Ribeirão Caeté/Sabará   |        |
| 4               | 7          | Região A                  | Alto Velhas                 | SCBH Águas da Moeda          |        |
| 6               | 8          | Região A                  | Alto Velhas                 | SCBH Ribeirão Arrudas        |        |
| 7               | 9          | Região A                  | Alto Velhas                 | SCBH Ribeirão Onça           |        |
| 13              | 10         | Região B                  | Médio Velhas - Trecho Alto  | SCBH Ribeirão Jequitibá      |        |
| 15              | 11         | Região B                  | Médio Velhas - Trecho Baixo | UTE Ribeirões Tabocas e Onça |        |
| 19              | 12         | Região C                  | Médio Velhas - Trecho Baixo | UTE Ribeirão Picão           |        |
| 21              | 13         | Região C                  | Baixo Velhas                | SCBH Rio Curimataí           |        |
| 22              | 14         | Região C                  | Baixo Velhas                | SCBH Rio Bicudo              |        |
| 17              | 15         | Região B                  | Médio Velhas - Trecho Baixo | SCBH Rio Cipó                | -      |
| 1               |            |                           |                             |                              | Fechar |

#### Figura 11 – Janela da Tabela de Atributos

## 3.2) Área do Mapa

| rasitandia |  |               |          | Selecione o mapa de interesse : LIMITE DA BACIA |
|------------|--|---------------|----------|-------------------------------------------------|
| 3×1        |  | Francisco All | @2 @3 @4 | \$ \$ \$ 6 \$ 7 \$ 8 ₩9 \$ 0 ₺ 1 ₺ 2 \$ 3 3 4   |

#### Figura 12 – Operações sobre o mapa

#### Operações sobre o mapa:

- 1. Colocar o mapa em tela cheia
- 2. Zoom Mais Diminuir a escala do mapa
- 3. Zoom Menos Aumentar a escala do mapa
- 4. Zoom por um retângulo no mapa
- 5. Zoom da extensão da união das camadas
- 6. Voltar à área de apresentação
- 7. Ir para a próxima área de apresentação
- 8. Informações das camadas sobre um ponto do mapa
- 9. Medição de distância e área sobre um desenho no mapa
- 10. Plotar pontos no mapa através das informações de longitude e latitude
- 11. Salvar imagem do mapa
- 12. Imprimir o mapa

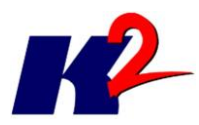

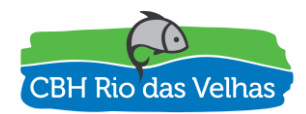

- 13. Compartilhar uma configuração do mapa
- 14. Manual do usuário

### 3.2.1) Informação sobre um ponto

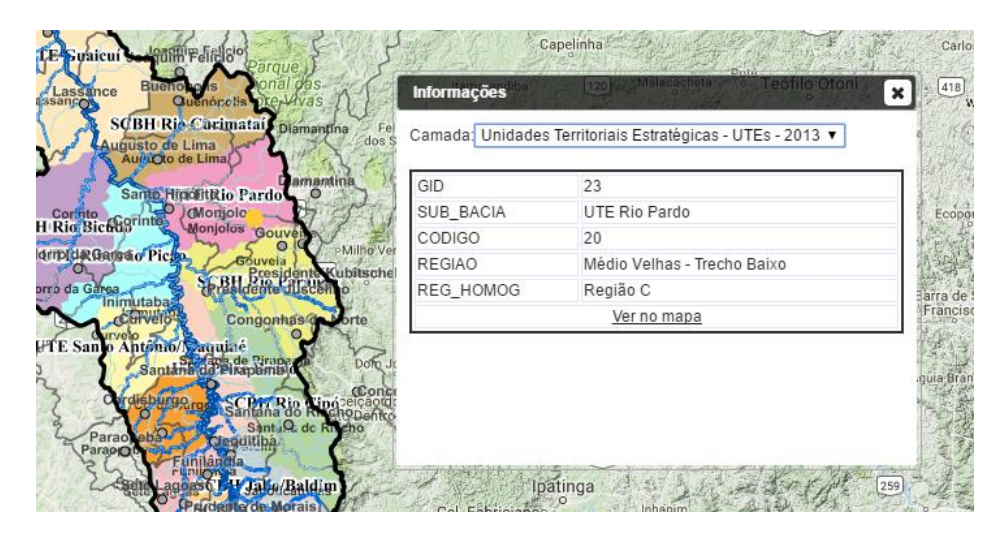

Figura 13 – Informações sobre um ponto

É possível trocar a camada de apresentação das informações escolhendo no item "Camada". O ponto amarelo indica o ponto clicado.

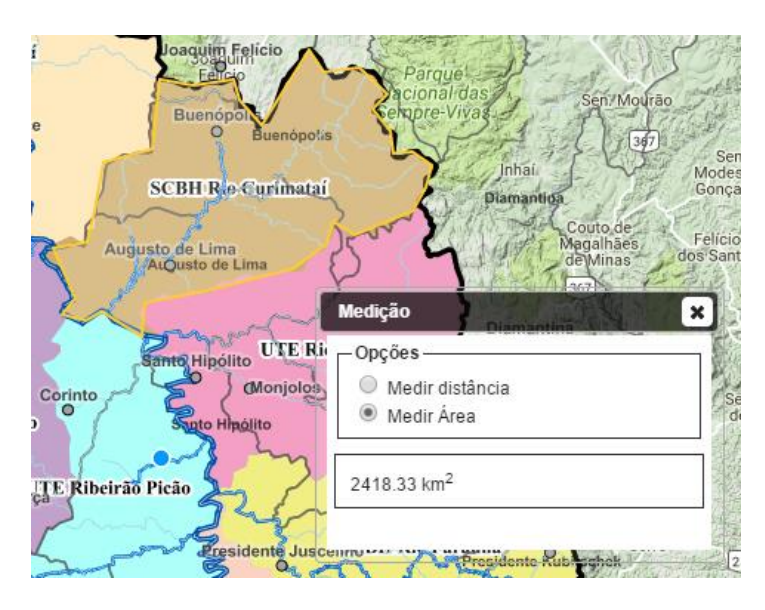

## 3.2.2) Medição de distância e área

Figura 14 – Medição de área

A área em amarelo corresponde à área desenhada no mapa. Para finalizar o desenho da área dê um duplo clique no último ponto.

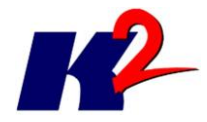

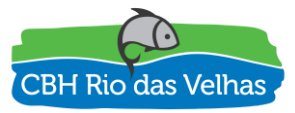

### 3.2.3) Impressão do mapa

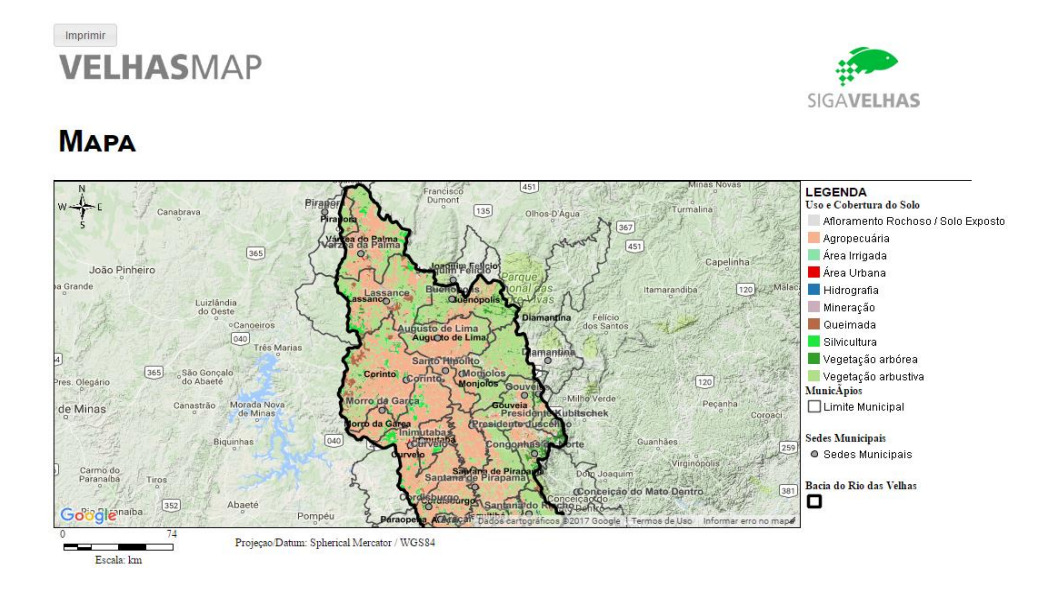

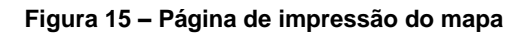

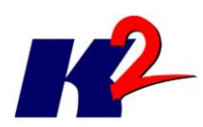

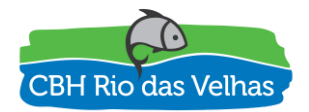

## 4) Módulo VelhasMap – Administrativo

O módulo administrativo tem como objetivo a gestão das camadas que serão apresentadas e divulgadas no SIG (Sistema de Informações Geográficas). Para acessar a função administrativa é necessário autenticação.

| VELHAS | SMAP                           | S                     | IGA <b>VELHAS</b> |
|--------|--------------------------------|-----------------------|-------------------|
|        | DIGITE SEUS LOGIN E SENHA ABAI | xo                    |                   |
|        | USUÁRIO/LOGIN SENHA            | ESQUECI USUÁRIO/SENHA |                   |

Figura 16 – Página de login do VelhasMap Administrativo

Para acessar a gestão dos mapas, escolha a opção camadas no menu superior do modo Administrativo.

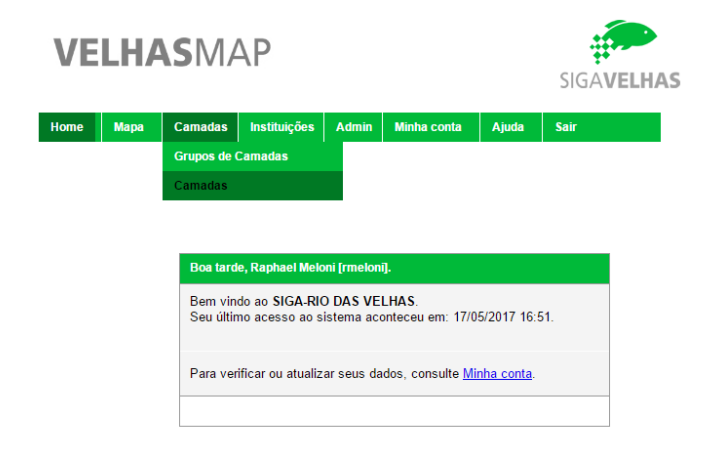

Figura 17 – Página inicial do modo Administrativo

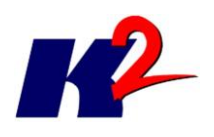

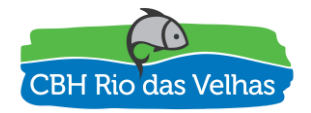

VELHASMAP

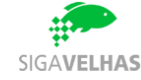

| Home    | Мара     | Camadas        | Instituições      | Admin    | Minha conta         | Ajuda          | Sair                                               |                                       |                |
|---------|----------|----------------|-------------------|----------|---------------------|----------------|----------------------------------------------------|---------------------------------------|----------------|
| SELEÇÃO | DECAMA   | ADAS           |                   |          |                     |                |                                                    |                                       | -              |
| GRUPO D | E CAMAD  | AS             |                   |          | •                   | ORDEN<br>Camad | AS SINCRONIZADAS                                   |                                       |                |
|         |          |                |                   |          |                     |                |                                                    | SINCRONIZAR - SELECIONAR              | - LIMPAR       |
| 1 →     |          |                |                   |          |                     |                |                                                    |                                       |                |
| CÓD     | IGO GRUP | O DE CAMADAS   |                   | Т        | ÍTULO DA CAMADA     |                |                                                    | NOME DA CAMADA                        | TIPO DE ACESSO |
| Am 105  | 6 Área   | de Estudo      |                   | E        | Bacia do Rio São    | Francisco      |                                                    | cam_ae_bach_sf_ana_10                 | Acesso Geral   |
| Am 905  | Área     | de Estudo      |                   | l        | Jnidades de Plane   | jamento e (    | Gestão de Recursos Hídricos de Minas Gerais        | cam_ae_upgrh_mg_igam_09               | Acesso Geral   |
| Am 902  | Área     | de Estudo      |                   | ι        | Jnidades Territoria | is Estratégi   | cas - UTEs - 2013                                  | cam_ae_utes_sf5_cbh_13                | Acesso Geral   |
| Am 102  | 1 Área   | de Estudo      |                   | 5        | Subcomitês (SCBI    | H) implantad   | dos na Bacia do Rio das Velhas                     | cam_ae_utes_sf5_cbh_13_subcomites     | Acesso Geral   |
| Am 907  | Agen     | idas Temáticas | de Análise Inte   | egrada A | Análise Integrada   | Componer       | ite: Agua Subterranea - 2014                       | cam_ai_agen_sf5_ecoskill_14_agua_subt | Acesso Geral   |
| Am 977  | Agen     | idas Temáticas | de Análise Inte   | egrada A | Agenda Azul - Asp   | ectos quan     | titativos e qualitativos e percepção social - 2014 | cam_ai_agen_sf5_ecoskill_14_azul      | Acesso Geral   |
| Den 909 | Agen     | idas Temáticas | s de Análise Inte | egrada A | Análise Integrada   | Componer       | te: Balanço Hídrico - 2014                         | cam_ai_agen_sf5_ecoskill_14_balan_hid | Acesso Geral   |
| Ber 987 | Agen     | idas Temáticas | s de Análise Inte | egrada A | Agenda Cinza - Mi   | neração - 2    | 014                                                | cam_ai_agen_sf5_ecoskill_14_cinza     | Acesso Geral   |

#### Figura 18 – Página de apresentação das camadas registradas

A operação de "Sincronizar" obtém a lista de camadas do GeoServer e adiciona na lista de camadas disponíveis, sendo necessário depois uma configuração da camada para a apresentação no SIG. Após a sincronização é necessária a edição das informações da camada.

| VE        | LHAS                            | /IAP               |       |             |         | SIGA <b>VELHA</b>                 |
|-----------|---------------------------------|--------------------|-------|-------------|---------|-----------------------------------|
| Home      | Mapa Cama                       | das Instituiçõe:   | Admin | Minha conta | Ajuda   | Sair                              |
| CAMADA    | CONSULTAR/ED                    | <b>FAR</b>         |       |             |         |                                   |
| NOME DA   | CAMADA NO SEF<br>tes_sf5_cbh_13 | VIDOR DE MAPAS     |       |             |         |                                   |
| GRUPO DE  | CAMADAS                         |                    | _     |             |         |                                   |
| TIPO DE A | CESSO                           |                    |       | •           |         |                                   |
| Acesso Ge | ral                             |                    | ·     | •           |         |                                   |
| T&TULO D  | A CAMADA                        | cas . LITEs . 2013 |       |             |         |                                   |
|           | Contraine Estates               |                    |       |             |         |                                   |
| ATRIBUT   | TOS DA CAMADA                   |                    |       |             |         |                                   |
| NOME      | ALIAS                           |                    |       |             | VISIVEL |                                   |
| aid       |                                 |                    |       |             |         |                                   |
| reg hom   | oq                              |                    |       |             |         |                                   |
| regiao    |                                 |                    |       |             |         |                                   |
| sub_baci  | a                               |                    |       |             |         |                                   |
|           |                                 |                    |       |             |         |                                   |
|           |                                 |                    |       |             |         |                                   |
|           |                                 |                    |       |             |         |                                   |
|           |                                 |                    |       |             |         | SALVAR — CANCELAR — APAGAR — LOGS |

Figura 19 – Página de edição de camada

A edição da camada define o Grupo de Camadas ao qual a mesma pertence, o tipo de acesso a essa camada: "Acesso Geral" para todos os usuários ou "Acesso

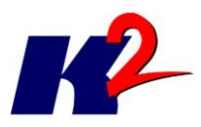

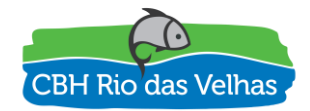

Restrito", definição do título da camada no SIG e quais são os atributos visíveis na tabela de atributos e informação da camada.

## 5) GeoServer – Administrativo

O GeoServer é o servidor de mapas responsável por disponibilizar as camadas geográficas para serem apresentadas em um SIG. Após a configuração do GeoServer para apontamento na base de dados, as camadas estão disponíveis para serem publicadas.

| 🏠 GeoServer                                                                                 |                             |                                                         |                                                       |                   |                                       | Logged in as admin. | E Logout   |
|---------------------------------------------------------------------------------------------|-----------------------------|---------------------------------------------------------|-------------------------------------------------------|-------------------|---------------------------------------|---------------------|------------|
| About & Status<br>Server Status<br>GeoServer Logs<br>Contact Information<br>About GeoServer | Lay<br>Manag<br>© Ai<br>© R | <b>/ ETS</b><br>ge the la<br>dd a new<br><i>emove s</i> | yers being published<br>resource<br>elected resources | l by GeoServer    |                                       |                     |            |
| Data                                                                                        | <<                          |                                                         | 2345                                                  | >>> Results       | 1 to 25 (out of 162 items) 🔍 Search   |                     |            |
| Layer Preview                                                                               |                             | Туре                                                    | Workspace                                             | Store             | Layer Name                            | Enabled?            | Native SRS |
| Stores                                                                                      |                             |                                                         | siga-riodasvelhas                                     | siga-riodasvelhas | cam_ae_bach_st_ana_10                 | ~                   | EPSG:4674  |
| Layers                                                                                      |                             |                                                         | siga-riodasvelhas                                     | siga-riodasvelhas | cam_ae_upgrh_mg_igam_09               | ~                   | EPSG:4674  |
| Layer Groups                                                                                |                             |                                                         | siga-riodasvelhas                                     | siga-riodasvelhas | cam_ae_utes_sf5_cbh_13                | <b>v</b>            | EPSG:4674  |
| Styles                                                                                      |                             |                                                         | siga-riodasvelhas                                     | siga-riodasvelhas | cam_ae_utes_sf5_cbh_13_subcomites     | <b>v</b>            | EPSG:4674  |
| Services                                                                                    |                             | 1                                                       | siga-riodasvelhas                                     | siga-riodasvelhas | cam_ai_agen_sf5_ecoskill_14_agua_subt | - <b>-</b>          | EPSG:4674  |
| wcs                                                                                         |                             | 1                                                       | siga-riodasvelhas                                     | siga-riodasvelhas | cam_ai_agen_sf5_ecoskill_14_azul      | ~                   | EPSG:4674  |
| www.s                                                                                       |                             | I                                                       | siga-riodasvelhas                                     | siga-riodasvelhas | cam_ai_agen_sf5_ecoskill_14_balan_hid | ~                   | EPSG:4674  |
| Settings                                                                                    |                             | ш                                                       | siga-riodasvelhas                                     | siga-riodasvelhas | cam_ai_agen_sf5_ecoskill_14_cinza     | 1                   | EPSG:4674  |
| Global                                                                                      |                             | I                                                       | siga-riodasvelhas                                     | siga-riodasvelhas | cam_ai_agen_sf5_ecoskill_14_laranja   | <b>v</b>            | EPSG:4674  |
|                                                                                             |                             | 1                                                       | siga-riodasvelhas                                     | siga-riodasvelhas | cam_ai_agen_sf5_ecoskill_14_marrom    | 1                   | EPSG:4674  |
| 04.120.14/manage Access                                                                     | -                           | <b>1</b>                                                | rina-riodasvelhas                                     | siga-riodasvelhas | cam_ai_agen_sf5_ecoskill_14_percep_so | c 🗸                 | EPSG:4674  |

Figura 20 – Página da lista de camadas publicadas

| 🏠 GeoServer                                                      |                                                                                                    | Logged in as admin. | 🔄 Logout |
|------------------------------------------------------------------|----------------------------------------------------------------------------------------------------|---------------------|----------|
| About & Status                                                   | Edit Layer<br>Edit layer data and publishing<br>siga-riodasvelhas:cam_ae_bach_sf_ana_10<br>Configure the resource and publishing information for the current layer<br>Data Publishing Dimensions Tile Caching<br>Basic Resource Info |                     |          |
| <ul> <li>Layers</li> <li>Layer Groups</li> <li>Styles</li> </ul> | Name<br>cam_ae_bach_sf_ana_10                                                                                                    |                     |          |
| Services<br>WCS<br>WFS<br>WMS                                    | <ul> <li>✓ Enabled</li> <li>✓ Advertised</li> <li>Title</li> <li>cam_ae_bach_sf_ana_10</li> </ul>                                                                                                    |                     |          |
| Settings<br>③ Global<br>至 JAI<br>至 Coverage Access               | Abstract Processamento: <u>K2</u> Sistemas Disponível em: http://www.cbhvelhas.org.br/planodiretor/mapa/                                                                                                    |                     |          |
| Tile Caching                                                     | Estudos técnicos realizados pelo Consórcio das empresas ECOPLAN e SKILL                                                                                                    |                     |          |

Figura 21 – Página de publicação de camada

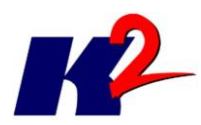

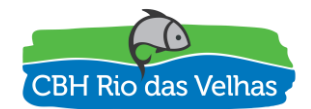

## 6) Respostas aos questionamentos

Na cor azul seguem os questionamentos realizados e logo em seguida uma resposta a cada um dos questionamentos.

### 6.1) Questionamentos 1

Questionamentos do Thiago Campos:

"colocar junto a cada camada de informação um ícone de informações, nele seriam apresentados tudo que se possui de metadados das informações disponíveis. Essa informação pode ser apresentada em uma janela ativada ao se passar o mouse no ícone e os dados podem ser armazenados em formato txt para download"

Adicionamos a árvore de camadas um botão de info para apresentar os metadados da camada, ao clicar no botão de informação.

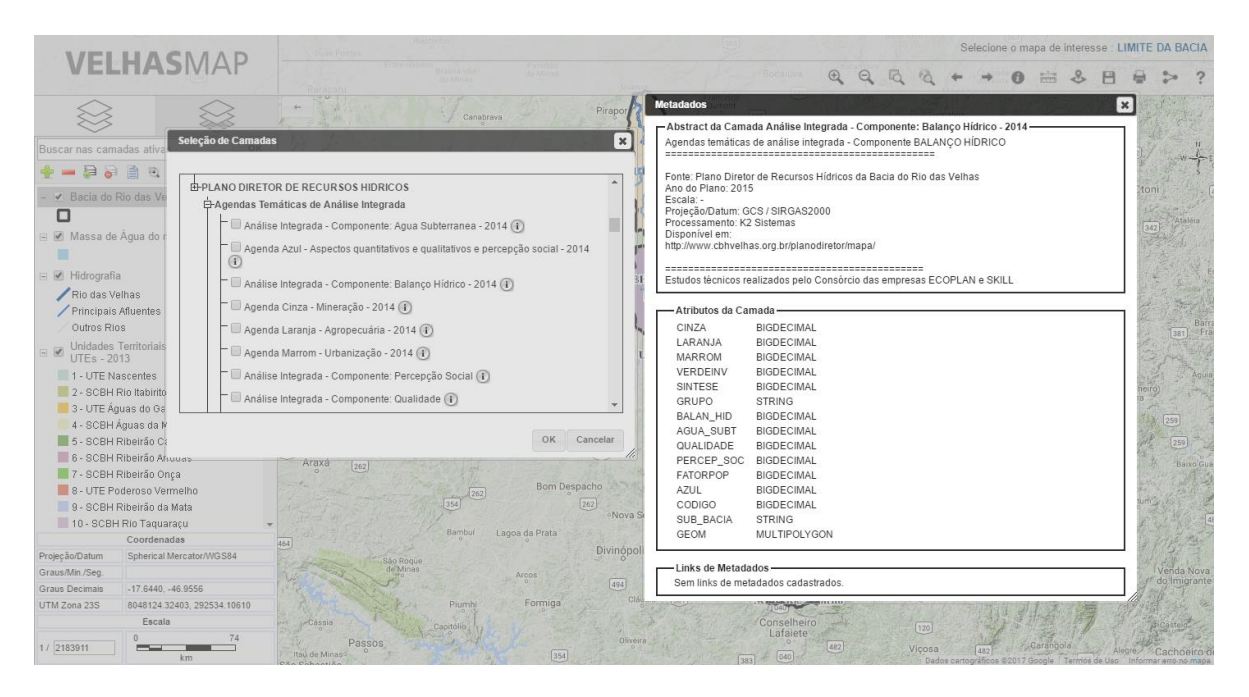

Além disso, incluímos uma descrição ao mapa, no qual definimos que o conteúdo da descrição é a lista de camadas que representa o mapa e qualquer outra informação.

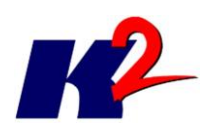

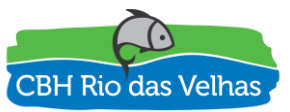

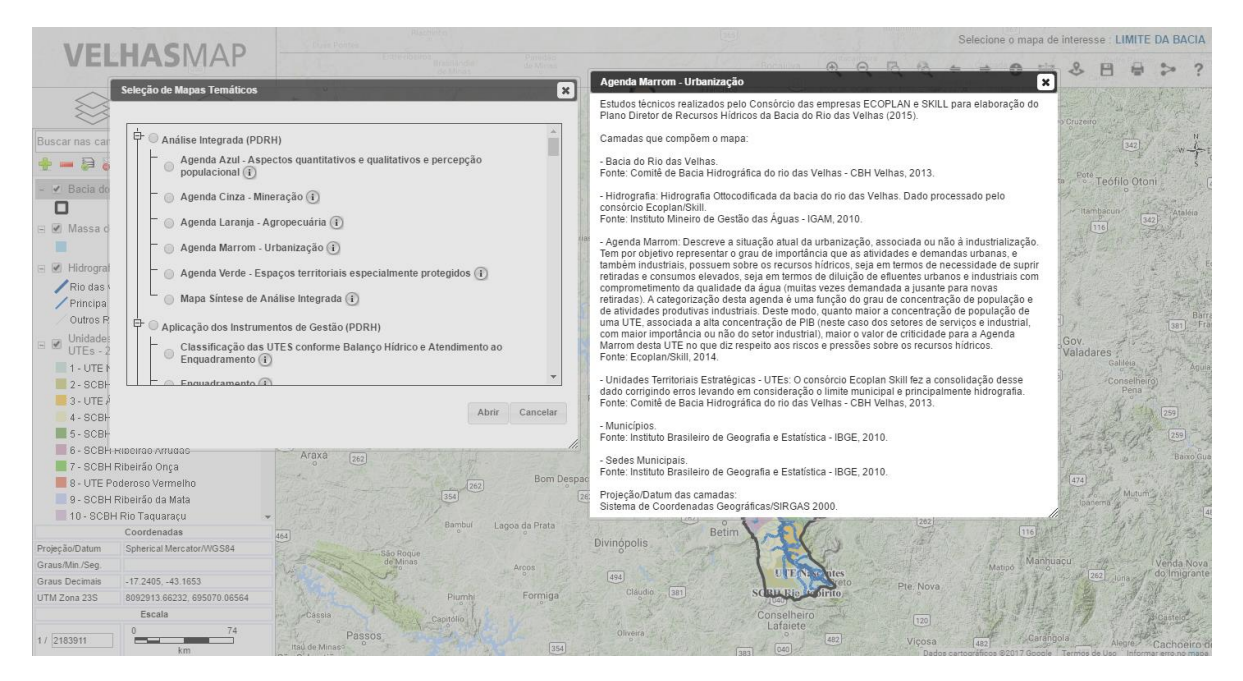

## 6.2) Questionamentos 2

Questionamento do Mário Henrique da SEMAD/IGAM

- funcionalidade do módulo;

O módulo cumpre a função de visualização das camadas, entretanto, como preconiza o termo de referência, deveria também realizar análises espaciais.

"AGBMap – Módulo de visualização e análise espacial: construção de uma ferramenta que permita a exibição da informação geográfica disponível em um ambiente georreferenciado, que viabilize os dados sobrepostos espacialmente e permita o uso de inteligência geográfica na produção de estudos e interpretações na área da Bacia do Rio das Velhas."

O Módulo AGBMap, agora chamado de VELHAS MAP, tem que ser, de acordo com o termo de referência:

"uma ferramenta de WebGIS destinada à publicação de dados, consultas e análises espaciais. Esta é a ferramenta a ser utilizada para publicação integrada dos dados da bacia do Rio das Velhas, que utiliza estas informações para avaliação e simulação de cenários a partir de modelos de análise.

O Módulo VELHAS MAP destina-se à publicação de dados, consultas e análises espaciais. A partir da consolidação de informações no sistema é possível a definição de modelos de análise e para simulação de cenários, usando as ferramentas disponíveis, tais como intercessão, superposição de camadas de forma a identificar

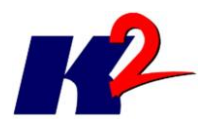

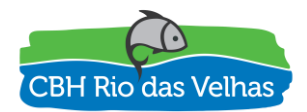

ocorrências e avaliar possíveis interferências entre as mesmas, a medição de áreas e distâncias, entre outras..

Naturalmente a utilização das ferramentas disponíveis depende da intenção e do objetivo do analista, segundo os interesses do projeto de análise. Ferramentas mais elaboradas que complementem estas características podem ser desenvolvidas desde que identificado o escopo da análise pretendia.

No caso, para atender a ponderação do Mario Henrique da SEMAD/IGAM foram desenvolvidos e incorporados no Velhas Map tres componentes de análises espaciais, relatados a seguir:

1) Consulta por Atributo:

Através dessa funcionalidade é possível filtrar as camadas dos mapas, buscando alguma característica presente nos seus atributos. Abaixo segue um exemplo de apresentação da Camada Uso e Cobertura do Solo onde o atributo classe2 igual a 'Área Urbana'.

Apresentação da camada de uso do solo com todas suas feições

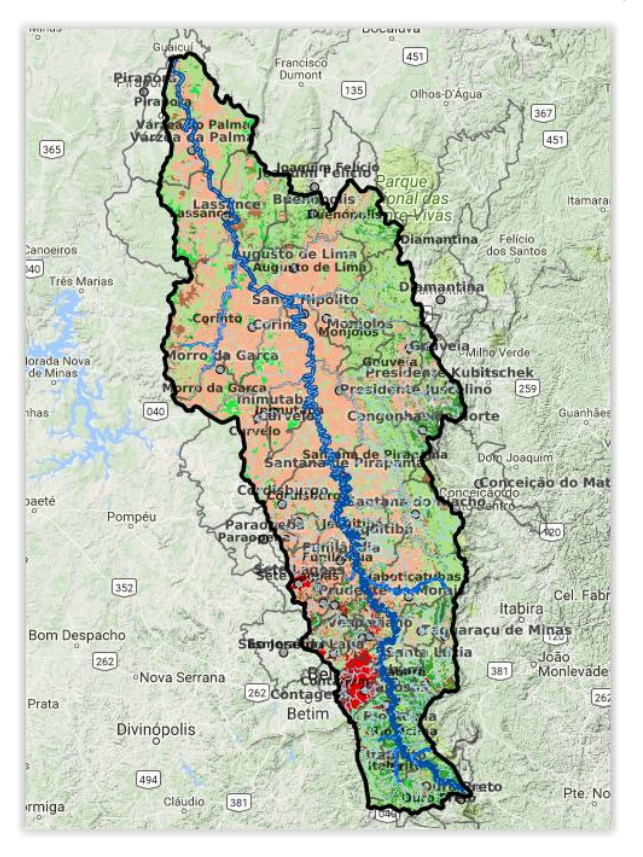

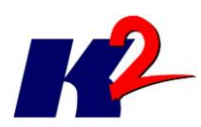

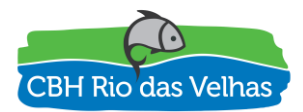

Para realizar essa função é preciso abrir a tabela de atributos da camada em questão e clicar em Consultar (destaque em laranja):

| Atributo                                   | s da Camada                              | Uso e      | Cobertur+ do | Solo         | Lassance Br | Quenópolis | pre-Vivas I  |
|--------------------------------------------|------------------------------------------|------------|--------------|--------------|-------------|------------|--------------|
|                                            | CLASSE2                                  | <u>GID</u> | OBJECTID0    | OBJECTID1    | SHAPE AR5   | SHAPE LE3  | SHAPE LE4    |
| <u>Mostrar</u><br><u>no</u><br><u>Mapa</u> | Afloramento<br>Rochoso /<br>Solo Exposto | 1          | 1            | 1            | 7,32        | 2,39       | 2,39         |
| <u>Mostrar</u><br><u>no</u><br><u>Mapa</u> | Afloramento<br>Rochoso /<br>Solo Exposto | 2          | 2            | 4            | 1,97        | 2,80       | 2,80         |
| <u>Mostrar</u><br><u>no</u><br>Mapa        | Afloramento<br>Rochoso /<br>Solo Exposto | 3          | 3            | 5            | 4,13        | 1,13       | 1,13         |
| <u>Mostrar</u><br><u>no</u><br><u>Mapa</u> | Afloramento<br>Rochoso /<br>Solo Exposto | 4          | 4            | 6            | 7,99        | 6,23       | 6,23         |
| <u>Mostrar</u><br><u>no</u><br><u>Mapa</u> | Afloramento<br>Rochoso /<br>Solo Exposto | 5          | 5            | 7            | 4,65        | 3,79       | 3,79         |
| <u>Mostrar</u><br><u>no</u><br><u>Mapa</u> | Afloramento<br>Rochoso /<br>Solo Exposto | 6          | 6            | 8            | 3,05        | 3,74       | 3,74         |
| Mostrar                                    | Afloramento                              |            |              |              |             |            | 1            |
| 1 →                                        |                                          |            | Mostrar      | todos no map | aConsultar  | Limpar con | sulta Fechar |

Ao clicar em consultar, uma nova janela é exibida, no qual são apresentados os atributos da camada para serem consultados, onde o texto da consulta "" pode ser digitado ao através de cliques nas opções e operações. Abaixo o exemplo para selecionar as feições em que o atributo classe2 = 'Área Urbana':

| Atributo                                                                            | Comparador-                    |
|-------------------------------------------------------------------------------------|--------------------------------|
| gid                                                                                 | = 		 > >= <                    |
| objectid0                                                                           |                                |
| classe2                                                                             | <= LIKE ILIKE                  |
| shape_le3                                                                           |                                |
| shape_le4                                                                           | - Operador                     |
| geom                                                                                | AND OR NOT IS (                |
| -                                                                                   |                                |
|                                                                                     |                                |
|                                                                                     |                                |
|                                                                                     | Valores Cadastrados na camada: |
|                                                                                     |                                |
|                                                                                     |                                |
| A distance à color for short                                                        |                                |
| Adicionar a seleção atuai                                                           |                                |
| ELECT * FROM <uso cobertura="" do="" e="" so<="" td=""><td>olo&gt; WHERE</td></uso> | olo> WHERE                     |
| loogo2 = 'Árog Lirbana'                                                             |                                |
|                                                                                     |                                |

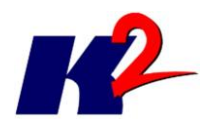

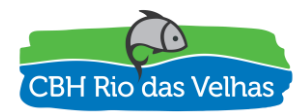

Apresentação da camada de uso do solo com as feições onde o atributo classe2 = 'Área Urbana'

2) Consulta Espacial:

Através dessa funcionalidade é possível realizar operações espaciais sobre as camadas dos mapas. As operações disponíveis são Interseção, Contém, Estão Contidas e Não se Relacionam. Para realizar essa operação é preciso selecionar uma feição na tabela de atributos, nesse caso vamos obter quais são as UTES e/ou SCBH que tem interseção com a Área Prioritária para Conservação da Área "Província Carstica de Lagoa Santa".

| os | Atributo                                   | s da Camada                             | Áreas Pri | ioritárias para | Conservação                                       | una | 25     | S. C.S.         | 1     | × |
|----|--------------------------------------------|-----------------------------------------|-----------|-----------------|---------------------------------------------------|-----|--------|-----------------|-------|---|
|    | <u>Mostrar</u><br><u>no</u><br>Mapa        | Investigação<br>Científica              | 5,60      | ALTA            | Caverna do<br>Salitre                             | 7   | 5,30   | 22              | 1,19  | * |
|    | <u>Mostrar</u><br>no<br>Mapa               | Manejo                                  | 8,20      | EXTREMA         | Florestas da<br>Borda Leste<br>do<br>Quadrilátero | 8   | 8,40   | 23              | 1,19  |   |
|    | <u>Mostrar</u><br><u>no</u><br><u>Mapa</u> | Criação de<br>Unidade de<br>Conservação | 1,35      | EXTREMA         | Província<br>Carstica de<br>Lagoa Santa           | 9   | 5,40   | 24              | 1,19  |   |
|    | <u>Mostrar</u><br><u>no</u><br><u>Mapa</u> | Criação de<br>Unidade de<br>Conservação | 7,98      | ALTA            | São Francisco<br>e Grandes<br>Afluentes           | 10  | 9      | 25              | 1,19  | Ī |
|    | <u>Mostrar</u><br><u>no</u><br><u>Mapa</u> | Recuperação /<br>Reabilitação           | 7,01      | MUITO ALTA      | Tributários do<br>Rio das<br>Velhas               | 11  | 5,60   | 26              | 1,19  |   |
|    | <u>Mostrar</u><br><u>no</u><br><u>Mapa</u> | Criação de<br>Unidade de<br>Conservação | 4,26      | EXTREMA         | Buritizeiro /<br>Pirapora                         | 12  | 3,10   | 27              | 1,19  |   |
|    | Mostrar                                    | Criação de                              | * 10      | A 1 TA          | São Francisco                                     | 40  | Î      |                 | *     | • |
|    | 1                                          |                                         |           | Mostrar tod     | os no mapa                                        | Con | sultar | Limpar consulta | Fecha | r |
|    |                                            |                                         |           |                 | _                                                 |     |        |                 |       |   |

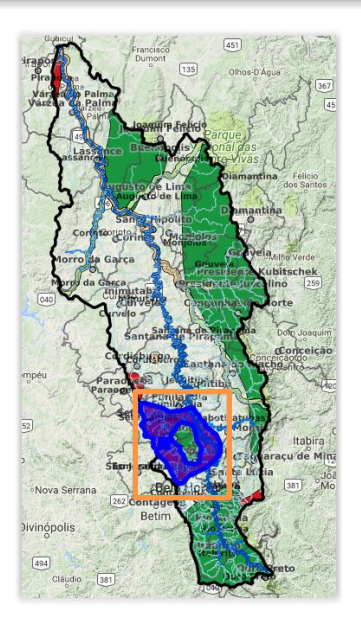

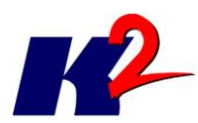

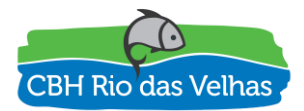

Abrir a funcionalidade de Análise Espacial. Selecionar em quais camadas serão feitas as consultas, escolher a operação e clicar em Ok.

| Consulta Espacial and Hipolito                                            | ×        |
|---------------------------------------------------------------------------|----------|
| - Selecionar as entidades nas camadas                                     |          |
| Bacia do Rio das Velhas<br>Massa de Água do rio das Velhas<br>Hidrografia |          |
| Unidades Territoriais Estratégicas - UTEs - 2013                          |          |
| Municipios<br>Sedes Municipais<br>Regiões                                 |          |
| Uso e Cobertura do Solo<br>Áreas Prioritárias para Conservação            | -        |
| - Que                                                                     |          |
| intersectam as                                                            | •        |
| entidades atualmente selecionadas                                         |          |
| Ok                                                                        | Cancelar |

É exibida uma nova janela com o resultado da consulta realizada. Podendo apresentar todos no mapa.

| Î  | Resultados da Consul  | ta Espacial                           |   |
|----|-----------------------|---------------------------------------|---|
|    | Mostrar todos no mapa | 2                                     |   |
|    | CAMADA Unidades Te    | rritoriais Estratégicas - UTEs - 2013 |   |
| ¢. | GID                   | 2                                     |   |
|    | SUB_BACIA             | SCBH Ribeirão da Mata                 |   |
|    | CODIGO                | 9                                     | 1 |
|    | REGIAO                | Médio Velhas - Trecho Alto            |   |
|    | REG_HOMOG             | Região B                              |   |
|    | SUBBACIA17            | SCBH Ribeirão da Mata                 |   |
|    |                       | Ver no mapa                           |   |
|    |                       |                                       |   |
|    | GID                   | 3                                     |   |
|    | SUB_BACIA             | SCBH Carste                           |   |
|    |                       |                                       |   |

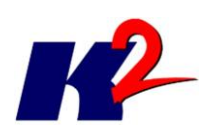

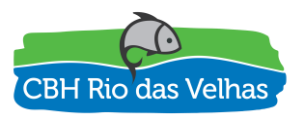

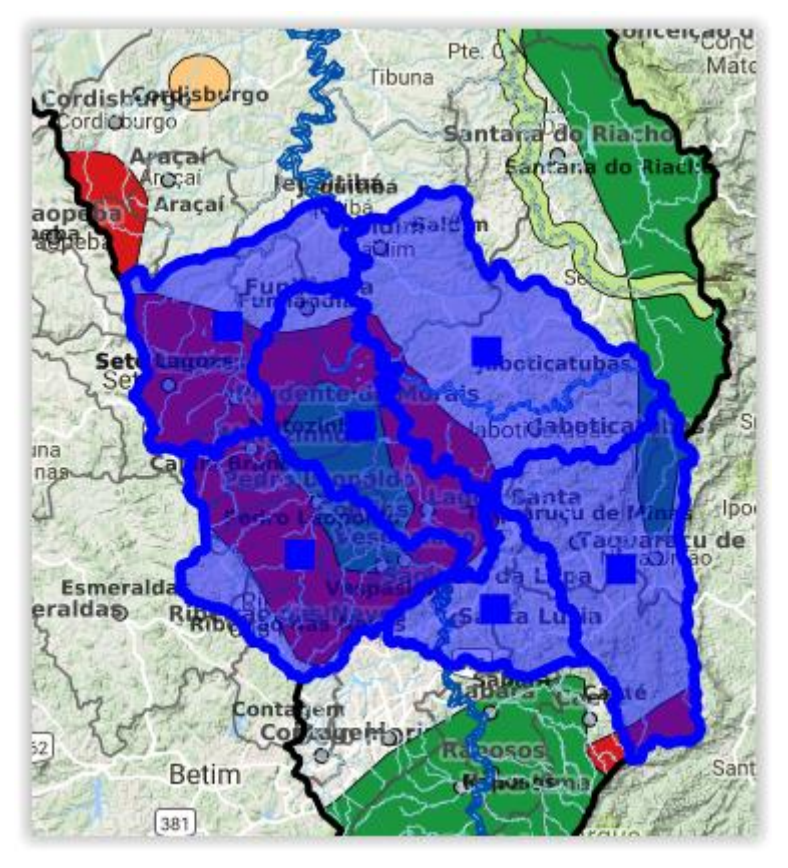

3) Buffer:

Através dessa funcionalidade é possível criar um buffer em uma feição selecionada.

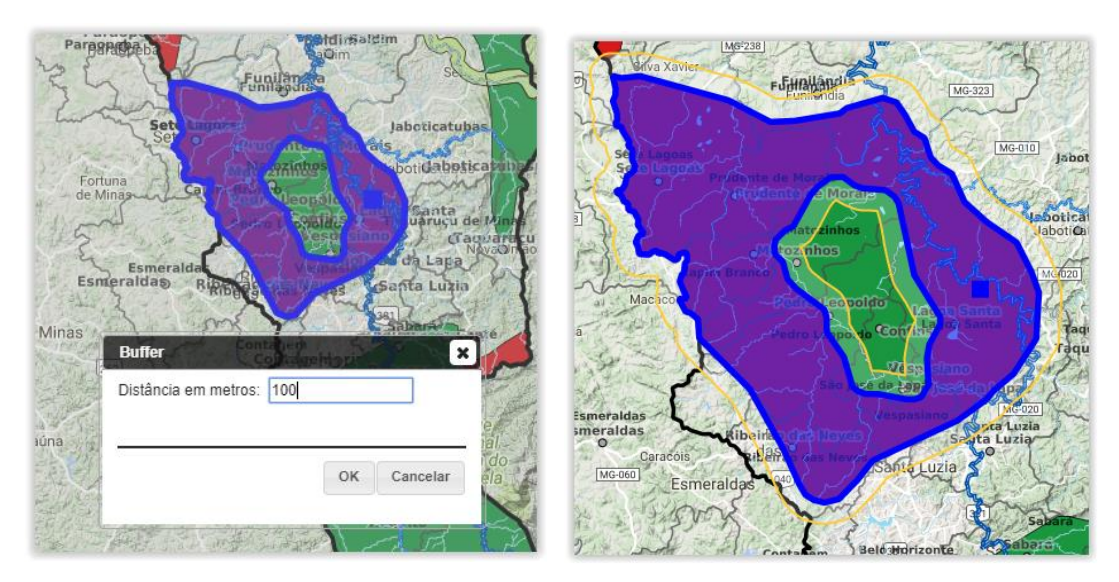

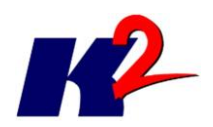

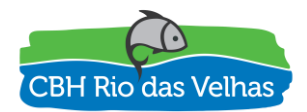

Quanto à visualização das camadas, verificamos que quando é realizada a busca com a ferramenta "i" de informação, abre uma janela com todas as camadas ativas, e tem que ser feita uma nova busca dentro da janela, para se chegar à informação solicitada.

Modificamos para que sejam apresentadas todas as ocorrências na janela de apresentação dos resultados.

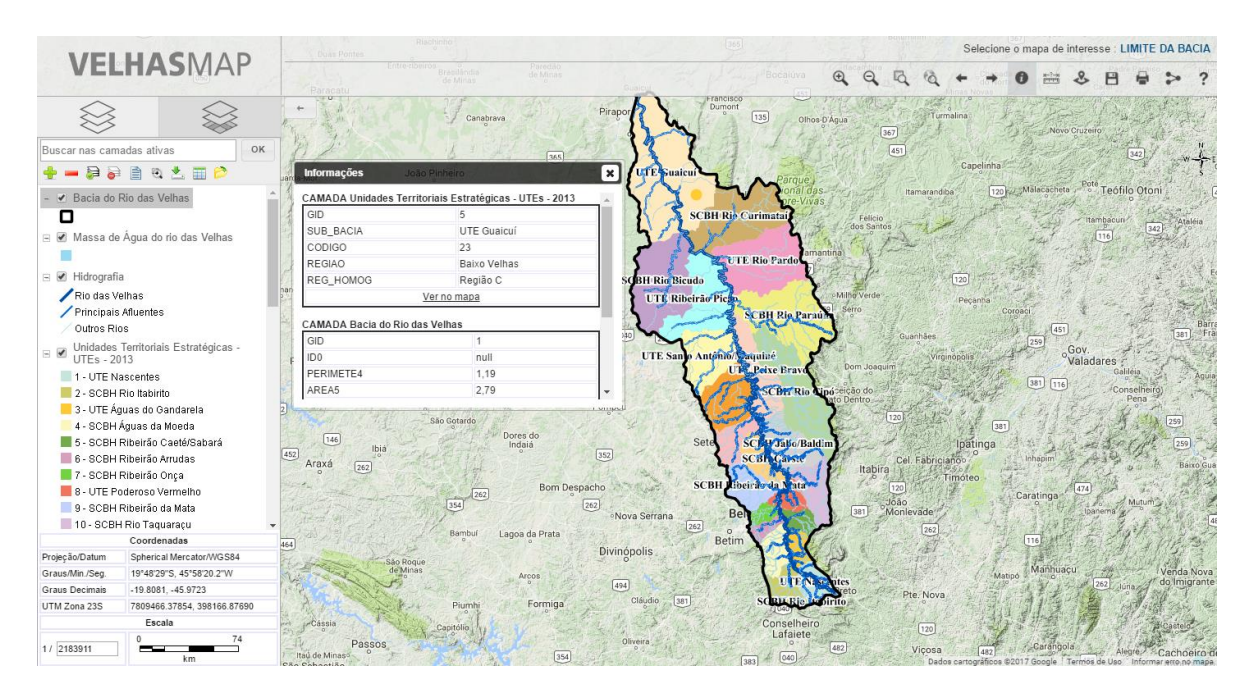

A opção de mostrar e minimizar a legenda, todas as vezes que é adicionada ou removida nova camada ela abre todas as legendas já minimizadas anteriormente.

Atualizamos o módulo AGBMap para manter as legendas minimizadas previamente.

Na plotagem de pontos, não é possível utilizar nenhuma ferramenta (ex: régua, informações) sem a perda dos pontos anteriormente plotados.

Manteremos a ferramenta de acordo com o funcionamento atual. Pois essas ferramentas se utilizam do mesmo controle para realizar o desenho de geometria no mapa podendo confundir as geometrias com cada uma das funcionalidades.

A opção de salvar imagem não está funcionando.

Funcionalidade corrigida.

A ferramenta compartilhar consulta, envia o link sem os pontos plotados, envia um link somente com uma imagem.

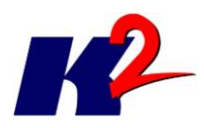

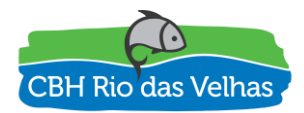

Os pontos plotados não entram no compartilhamento. O compartilhamento é apenas das camadas e das configurações realizadas nas camadas. Lembrando que o compartilhamento sobrepõe o mapa de interesse.

# Seria interessante que ficasse visível as coordenadas a medida que se movimenta o mouse, para facilitar a localização pelo usuário, sem ter que selecionar essa opção.

Colocamos a informação das coordenadas junto com a lista de camadas, mas perdemos um pouco da área de lista das camadas. Temos a informação de uma forma mais imediata mas perdemos espaço na exibição das camadas.

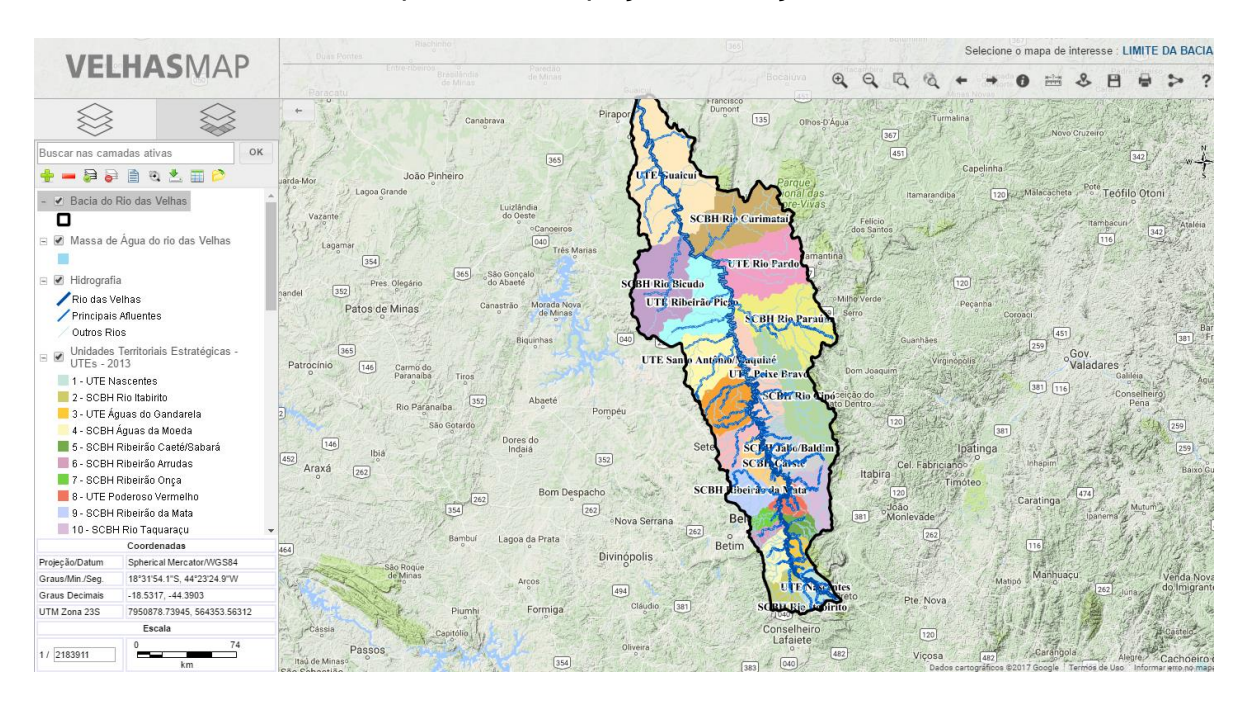

Faltam alguns shapes para seleção (ex: hidrografia Otto)

Importamos todos os dados que recebemos do Plano Diretor, caso algum novo arquivo (shape) seja necessário adicionar ao AGBMap, pedimos que nos envie para a importação.

### - qualidade gráfica;

Seria interessante que tivesse a opção de variação de cores nas camadas temáticas, especialmente nas camadas de pontos. Poderia também ter a opção de variação de tamanhos e formas.

O estilo de apresentação é definido no GeoServer, logo é possível publicar uma mesma camada com estilos diferentes. Essa operação está relacionada como o(s) administrador(es) irão divulgar cada uma das camadas.

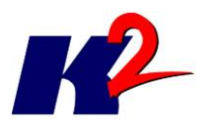

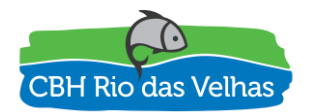

A utilização do plano de fundo google, cria duplicidade de informações (ex: nomes de cursos d'água, limites, sedes). Como a base google não é oficial em alguns casos pode causar dúvidas ao usuário, além de tudo pode acontecer toponímias diferentes. A opção camada base vazia não está funcionando.

Corrigimos a funcionalidade de apresentação da camada base vazia.

- suficiência das informações existentes e;

Os metadados de algumas bases estão faltantes ou errados.

Cadastramos os dados geográficos e seus metadados de acordo com o Plano Diretor, peço que identifique os metadados faltantes com suas informações e quais estão errados para que possamos ajustar.

Alguns dados das tabelas de atributos não estão codificados corretamente (ex: camada Bacia do Rio das Velhas AREA5 2.78500053272e+004).

Alteramos a apresentação dos dados numéricos, não sendo apresentado em notação científica, mas em alguns casos os atributos estão em formato texto, onde nem sempre é possível realizar essa formatação.

- amigabilidade da navegação

Poderia possuir um controle de nível de transparência das camadas para melhor visualização.

Estamos avaliando a possibilidade de inclusão de transparência nas camadas.

Entendemos ser necessário apenas algumas alterações, inserções e correções dos dados já inseridos.

Todos os dados adicionados ao AGBMap tiveram como origem o Plano Diretor e outros dados que solicitamos a órgãos específicos, logo suas informações estão relacionadas ao Plano Diretor ou ao recebimento dos dados.

## 6.3) Questionamentos 3

Questionamentos do Thiago Campos:

As informações das camadas da janela à esquerda está 'engolindo' informações de texto informativo de algumas camadas. É possível inserir algum recurso de

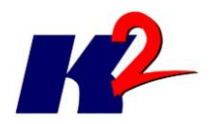

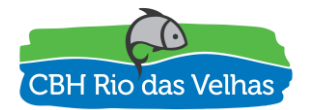

alongamento horizontal desta janela? Ou ainda quebrar o título das camadas a fim de não perder informação e deixa-la mais elegante?

Não conseguimos reproduzir esse questionamento, pode no enviar uma imagem para demostrar esse problema.

A camada de fundo vazia (sem imagem de fundo) ainda não está funcionando.

O problema da camada base vazia foi sanado.

Inserir um mosaico das cartas topográficas, ou se preferir as cartas em arquivos individuais (formato tiff ou similar).

É possível incluir essas cartas e dados em formato raster, basta nos enviar para que possamos gerar o mosaico e adicioná-las ao AGBMap.

| CAMADA                      | VARIÁVEL       | COMENTÁRIOS                                                                                                | Considerações                                                                                                    |
|-----------------------------|----------------|----------------------------------------------------------------------------------------------------|----------------------------------------------------------------------------------------------------|
| Análise integrada<br>(PDRH) | -              |                                                                                                    |                                                                                                    |
| Agenda Azul                 | não mensurável |                                                                                                    |                                                                                                    |
| Agenda Cinza                | não mensurável |                                                                                                    |                                                                                                    |
| Agenda Laranja              | não mensurável |                                                                                                    |                                                                                                    |
| Agenda Marrom               | não mensurável |                                                                                                    |                                                                                                    |
| Agenda Verde                | não mensurável |                                                                                                    |                                                                                                    |
| Mapa Síntese                | não mensurável |                                                                                                    |                                                                                                    |
| Aplicação dos               |                |                                                                                                    |                                                                                                    |
| instrumentos de             |                |                                                                                                    |                                                                                                    |
| gestão (PDRH)               | -              |                                                                                                    |                                                                                                    |
| Classificação das UTES      |                |                                                                                                    |                                                                                                    |
| conforme Balanço            |                |                                                                                                    |                                                                                                    |
| Hídrico e Atendimento ao    |                |                                                                                                    |                                                                                                    |
| Enquadramento               | não mensurável |                                                                                                    |                                                                                                    |
| Enquadramento               | não mensurável | surgem duas camadas<br>distintas e uma delas não<br>apresenta informação<br>nenhuma (qual é a<br>correta?) | Ambas as camadas<br>possuem informações,<br>contudo a camada de<br>"Enquadramento dos<br>Corpos d'Água" requer a<br>utilização do zoom para<br>melhor visualização |
| Qualidade das Águas         |                |                                                                                                    | -                                                                                                    |
| com Classes de              |                |                                                                                                    |                                                                                                    |
| Enquadramento -             |                |                                                                                                    |                                                                                                    |
| Período Chuvoso             | não mensurável |                                                                                                    |                                                                                                    |

Verificação e análise dos dados geográficos do AGBMap

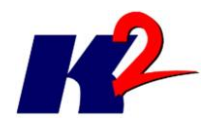

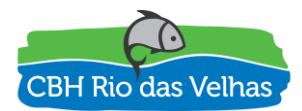

| Qualidade das Águas      |                |                            |                        |
|--------------------------|----------------|----------------------------|------------------------|
| com Classes de           |                |                            |                        |
| Enquadramento -          |                |                            |                        |
| Período de Estiagem      | não mensurável |                            |                        |
| Unidades Regionais das   |                |                            |                        |
| SUPRAMs                  | não mensurável |                            |                        |
| Balanço hídrico          |                |                            |                        |
| (PDRH)                   | -              |                            |                        |
| Balanço hídrico          |                |                            |                        |
| Demanda Máxima           |                |                            |                        |
| Superficial em 2010 -    |                |                            |                        |
| Porcentagem da Q7 10     | mensurável     |                            |                        |
| Demanda Máxima           |                |                            |                        |
| Superficial em 2010 -    |                |                            |                        |
| Porcentagem da Q95       | mensurável     |                            |                        |
| Demanda Média            |                |                            |                        |
| Superficial em 2010 -    |                |                            |                        |
| Porcentagem da Q7 10     | mensurável     |                            |                        |
| Demanda Média            |                |                            |                        |
| Superficial em 2010 -    |                |                            |                        |
| Porcentagem da Q95       | mensurável     |                            |                        |
| Barragens de             |                |                            |                        |
| Mineração                | -              |                            |                        |
| Barragens de Mineração   |                |                            |                        |
| inseridas na PNSB -      |                |                            |                        |
| 12/2016                  | não mensurável |                            |                        |
| Barragens de Mineração   |                |                            |                        |
| não inseridas na PNSB -  |                |                            |                        |
| 12/2016                  | não mensurável |                            |                        |
| Caracterização (PDRH)    | -              |                            |                        |
|                          |                | a camada setores           | Estilo da camada       |
| Grau de Urbanização      |                | consitários não contém     | atualizado contendo a  |
| Gruu de Orbanização      |                | informação adicional (222) | informação do "Tipo"   |
|                          | mensurável     |                            | Urbano ou Rural        |
|                          |                | falta inserir recurso de   | Estamos avaliando essa |
| Hidrografia              |                | visualização do nome do    | funcionalidade no      |
| i nar egrajia            |                | curso d'água a partir de   | Geoserver              |
|                          | não mensurável | um zoom                    |                        |
| Limite da Bacia          | não mensurável |                            |                        |
| Localização da bacia do  |                |                            |                        |
| rio das Velhas no        |                |                            |                        |
| contexto da bacia do rio |                |                            |                        |
| Sao Francisco e de Minas | ~ .            |                            |                        |
| Gerais                   | nao mensurável |                            |                        |
| Localização da UPGRH     |                |                            |                        |
| KIO aas Veinas no        |                |                            |                        |
| contexto aas UPGKHS de   | nao mensuravel | 1                          |                        |

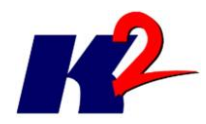

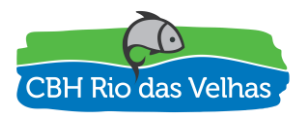

| Minas Gerais                                                   |                |                                                                                                |                                              |
|----------------------------------------------------------------|----------------|------------------------------------------------------------------------------------------------|----------------------------------------------|
| Subcomitês (SCBH)<br>implantados na Bacia do<br>Rio das Velhas | não mensurável | a composição dos<br>subcomitês formados foi<br>modificada (atualizar:<br>informar até xx/2017) | Aguardando recebimento<br>do dado atualizado |
| Unidades Territoriais                                          |                |                                                                                                |                                              |
| Estratégicas                                                   | não mensurável |                                                                                                |                                              |
| UTES e Regiões                                                 | não mensurável |                                                                                                |                                              |
| Demanda hídrica                                                |                |                                                                                                |                                              |
| (PDRH)                                                         | -              |                                                                                                |                                              |
| Localização das Outorgas<br>- 2013                             | não mensurável |                                                                                                |                                              |
| Diagnóstico:                                                   |                |                                                                                                |                                              |
| Caracterização biótica                                         |                |                                                                                                |                                              |
| (PDRH)                                                         | -              |                                                                                                |                                              |
| Amostragem de                                                  |                |                                                                                                |                                              |
| Macroinvertebrados                                             | não mensurável |                                                                                                |                                              |
| Áreas Prioritárias para                                        |                |                                                                                                |                                              |
| Conservação                                                    | não mensurável |                                                                                                |                                              |
|                                                                |                | Corrigir o alias para                                                                          | Altered                                      |
| Classes de Riqueza lctia                                       | monsurával     | "riqueza ictiologica" ao                                                                       | Alterado                                     |
| Rede de Amostraaem de                                          | mensuraver     | inves de Tiqueza ictia                                                                         |                                              |
| Ictiofauna                                                     | não mensurável |                                                                                                |                                              |
| Unidades de                                                    |                |                                                                                                |                                              |
| Conservação                                                    | não mensurável |                                                                                                |                                              |
| Vegetação                                                      | não mensurável |                                                                                                |                                              |
| Diagnóstico:                                                   |                |                                                                                                |                                              |
| Caracterização física                                          |                |                                                                                                |                                              |
| (PDRH)                                                         | -              |                                                                                                |                                              |
| Aquiferos                                                      | não mensurável |                                                                                                |                                              |
| Caracterização Climática                                       | não mensurável |                                                                                                |                                              |
| Fragilidade Ambiental                                          | não mensurável |                                                                                                |                                              |
| Geologia                                                       | não mensurável |                                                                                                |                                              |
| Geomorfologia                                                  | não mensurável |                                                                                                |                                              |
| Pedologia                                                      | não mensurável |                                                                                                |                                              |
| Requerimentos                                                  |                |                                                                                                |                                              |
| Minerários                                                     | não mensurável |                                                                                                |                                              |
| Suscetibilidade à Erosão                                       | não mensurável |                                                                                                |                                              |
| Diagnóstico:                                                   |                |                                                                                                |                                              |
| Caracterização                                                 |                |                                                                                                |                                              |
| socioeconômica e                                               |                |                                                                                                |                                              |
| cultural (PDRH)                                                | -              |                                                                                                |                                              |

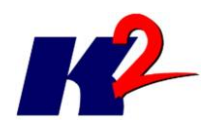

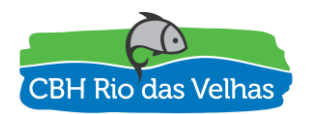

| Categorização do PIB e<br>Predominância Setorial<br>dos municípios | mensurável     | não informa valor do PIB,<br>informa apenas se é alto,<br>médio ou baixo | Este dado consiste em um<br>dado do PDRH e nele não<br>consta valores, apenas a<br>informação apresentada<br>(alto, médio, baixo) |
|--------------------------------------------------------------------|----------------|--------------------------------------------------------------------------|----------------------------------------------------------------------------------------------------|
| Dinamismo Econômico                                                |                |                                                                          |                                                                                                    |
| dos Municípios                                                     | não mensurável |                                                                          |                                                                                                    |
| Índice de                                                          |                |                                                                          |                                                                                                    |
| Desenvolvimento                                                    |                |                                                                          |                                                                                                    |
| Humano dos Municípios                                              | quantificável  |                                                                          |                                                                                                    |
| Prestadores de Serviço de                                          | · ·            |                                                                          |                                                                                                    |
| Abastecimento de Água                                              | não mensurável |                                                                          |                                                                                                    |
| Prestadores de Serviço de                                          |                |                                                                          |                                                                                                    |
| Esgotamento Sanitário                                              | não mensurável |                                                                          |                                                                                                    |
| Regiões de Influência                                              | não mensurável |                                                                          |                                                                                                    |
| Taxa de Crescimento                                                |                |                                                                          |                                                                                                    |
| Anual da População dos                                             |                | unidade de medida (???) -                                                | Alterado                                                                                                    |
| <i>municípios - 1991/2000</i>                                      | mensurável     | percentual ?                                                             |                                                                                                    |
| Taxa de Crescimento                                                |                |                                                                          |                                                                                                    |
| Anual da População dos                                             |                | unidade de medida (???) -                                                | Alterado                                                                                                    |
| municípios - 2000/2010                                             | mensurável     | percentual ?                                                             |                                                                                                    |
| Diagnóstico:                                                       |                |                                                                          |                                                                                                    |
| Maneamento e uso do                                                |                |                                                                          |                                                                                                    |
| solo (PDRH)                                                        | _              |                                                                          |                                                                                                    |
| Liso e cohertura do solo                                           | não monsurával |                                                                          |                                                                                                    |
| Uso e cobertura do solo                                            | nuo mensuruver |                                                                          |                                                                                                    |
| DSD E CODEI LUI U UD SOID -                                        | não monsurával |                                                                          |                                                                                                    |
| Regido do Alto Velhas                                              | nuo mensuruver |                                                                          |                                                                                                    |
| DSO E CODEITUITU UO SOIO -                                         | não monsurávol |                                                                          |                                                                                                    |
|                                                                    | nuo mensuruver |                                                                          |                                                                                                    |
| DSO E CODEI LUI U UO SOIO -                                        |                |                                                                          |                                                                                                    |
| Tracha Alta                                                        | não monsurávol |                                                                          |                                                                                                    |
| Heen achartura da cala                                             | nuo mensuravei |                                                                          |                                                                                                    |
| DSO E CODEI LUI U UO SOIO -                                        |                |                                                                          |                                                                                                    |
| Tracha Baiya                                                       | não monsurával |                                                                          |                                                                                                    |
| Dienenibilidede                                                    | nuo mensuruver |                                                                          |                                                                                                    |
| Disponibilidade                                                    |                |                                                                          |                                                                                                    |
| nidrica (PDRH)                                                     | -              |                                                                          |                                                                                                    |
| Disponibilidade Hidrica                                            |                |                                                                          |                                                                                                    |
| Superficial - Q7,10                                                | , ,            |                                                                          |                                                                                                    |
| (L/s.km² e m³/s)                                                   | mensuravel     |                                                                          |                                                                                                    |
| Disponibilidade Hidrica                                            |                |                                                                          |                                                                                                    |
| Superficial - Q90 (L/s.km <sup>2</sup>                             | <i>,</i> ,     |                                                                          |                                                                                                    |
| e m³/s)                                                            | mensurável     |                                                                          |                                                                                                    |
| Disponibilidade Hídrica                                            |                |                                                                          |                                                                                                    |
| Superficial - Q95 (L/s.km <sup>2</sup>                             | <i>,</i> .     |                                                                          |                                                                                                    |
| e m³/s)                                                            | mensurável     |                                                                          |                                                                                                    |

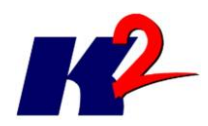

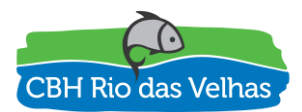

| Disponibilidade Hídrica  |                |                                   |                     |
|--------------------------|----------------|-----------------------------------|---------------------|
| Superficial - Qmlp       |                |                                   |                     |
| (L/s.km² e m³/s)         | mensurável     |                                   |                     |
| Domínios                 |                |                                   |                     |
| Hidrogeológicos          | não mensurável |                                   |                     |
|                          |                | surge uma camada de               |                     |
| Hidrogeologia            |                | falhas geológicas e não           | Alterado            |
|                          | não mensurável | hidrogeologia - corrigir          |                     |
| Vazões Específicas dos   |                | o alias mais indicado seria       |                     |
| Pocos Invetariados       |                | vazão específica                  | Alterado            |
| r oços mvetandalos       | mensurável     | subterrânea (m <sup>3</sup> /h/m) |                     |
|                          |                | monitoramento do                  |                     |
| Estações de              |                | quê??? Acredito que o             | Alterado            |
| monitoramento            |                | alias possa ser melhorado         | Alterado            |
|                          | -              | ou adequado                       |                     |
| Estações telemétricas -  |                |                                   |                     |
| Hidroweb ANA             | não mensurável |                                   |                     |
| Modelagem de             |                |                                   |                     |
| cenários (PDRH)          | -              |                                   |                     |
| Cenários - Coliformes    |                |                                   |                     |
| Fecais                   | não mensurável |                                   |                     |
| Cenários - DBO           | não mensurável |                                   |                     |
| Cenários - Fósforo Total | não mensurável |                                   |                     |
| Cenários - NH4           | não mensurável |                                   |                     |
|                          | ndo mensararer | falta inserir informação na       |                     |
| Cenários - NO3           | não mensurável | legenda                           |                     |
| Cenários - Oxiaênio      |                |                                   |                     |
| Dissolvido               | não mensurável |                                   |                     |
| Plano de Acão (PDRH)     | _              |                                   |                     |
| Estações fluviométricas  |                |                                   |                     |
| propostas                | não mensurável |                                   |                     |
|                          | naomensaraver  | e as estações                     |                     |
| Estações pluviométricas  |                | nuviométricas atualmente          | Dado não encontrado |
| propostas                | não mensurável | existentes?                       |                     |
| Projetos                 | ndo mensararer |                                   |                     |
| hidroamhientais          | _              |                                   |                     |
|                          | -              | informar que se trata de          |                     |
| Ribeirão da Mata         | não mensurável | diagnóstico                       | Alterado            |
|                          | nuo mensuruver | informar que se trata de          |                     |
| Ribeirões Arrudas e Onça | não mensurável | diagnóstico                       | Alterado            |
|                          | nuo mensuruver | informar que se trata de          |                     |
| Rio Bicudo               | não monsurával | avocução do projeto               | Alterado            |
|                          | nuomensuruvel  | informar que se trata de          |                     |
| Rio Taquaraçu            | não mensurával | execução de projeto               | Alterado            |
|                          | nuomensuruver  |                                   | Altorado            |
| Qualidade da agua        | -              |                                   | AILEI duo           |
| Estações de Qualidade de |                | utilizar o alias "Programa        | Alterado            |
| Agua - Série Histórica   | não mensurável | Aguas de Minas" no lugar          |                     |

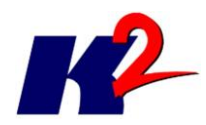

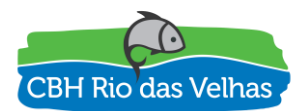

|                          |                 | de "Infohidro"          |                     |
|--------------------------|-----------------|-------------------------|---------------------|
|                          |                 |                         |                     |
| Qualidade da água        |                 |                         |                     |
| (PDRH)                   | _               |                         |                     |
| Redes de monitoramento   |                 |                         |                     |
| de qualidade de áqua     | não mensurável  |                         |                     |
|                          | ndo mensul dver | criar uma camada com os |                     |
|                          |                 | dados compilados de     |                     |
|                          |                 | outorga e outra de      |                     |
| Recursos hídricos        |                 | cadastros de usuários.  |                     |
|                          |                 | considerando o período  |                     |
|                          | -               | atualizado até xx/2017  |                     |
| Cadastros e Outorgas -   |                 |                         |                     |
| IGAM - 2010 a 2015       | não mensurável  |                         |                     |
| Cadastros e Outorgas -   |                 |                         |                     |
| IGAM - 2014              | não mensurável  |                         |                     |
| Simulação Quali-         |                 |                         |                     |
| Quantitativa no          |                 |                         |                     |
| Cenário Atual (PDRH)     | -               |                         |                     |
| Atendimento de Classe    |                 |                         |                     |
| para Coliformes no       |                 |                         |                     |
| Cenário Atual - Q90      | não mensurável  |                         |                     |
| Atendimento de Classe    |                 |                         |                     |
| para DBO no Cenário      |                 |                         |                     |
| Atual - Q90              | não mensurável  |                         |                     |
| Atendimento de Classe    |                 |                         |                     |
| para Fósforo total no    |                 |                         |                     |
| Cenário Atual - Q90      | não mensurável  |                         |                     |
| Atendimento de Classe    |                 |                         |                     |
| para NH4 no Cenário      |                 |                         |                     |
| Atual - Q90              | não mensurável  |                         |                     |
| Atendimento de Classe    |                 | falta informação na     | Logonda proconto pa |
| para NO3 no Cenário      |                 |                         | camada              |
| Atual - Q90              | não mensurável  |                         | Callada             |
| Atendimento de Classe    |                 |                         |                     |
| para OD no Cenário Atual |                 |                         |                     |
| - Q90                    | não mensurável  |                         |                     |
| Carga de DBO de Esgoto   |                 | unidade de medida?      | Alterado            |
| Doméstico                | mensurável      |                         | Alterado            |
| Carga de DBO de Fontes   |                 | unidade de medida?      | Alterado            |
| Difusas                  | mensurável      |                         |                     |
| Carga de DBO de Fontes   |                 | unidade de medida?      | Alterado            |
| Industriais              | mensurável      |                         |                     |
| Variação de Relação      |                 |                         |                     |
| entre Demandas Hídrica   |                 | unidade de medida?      | Alterado            |
| e Q7,10                  | mensurável      |                         |                     |
| Unidades Territoriais    | -               |                         |                     |

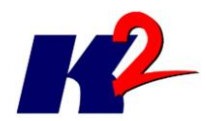

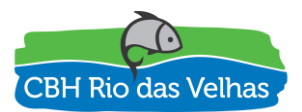

| Estratégicas                         |                |                             |          |
|--------------------------------------|----------------|-----------------------------|----------|
| 1 - UTE Nascentes                    |                | retirar os prefixos "UTE" e |          |
|                                      |                | "SCBH" deixando apenas o    | Alterado |
|                                      | não mensurável | nome da região              |          |
|                                      |                | retirar os prefixos "UTE" e |          |
| 2 - SCBH Rio Itabirito               |                | "SCBH" deixando apenas o    | Alterado |
|                                      | não mensurável | nome da região              |          |
| 2 LITE Ánung de                      |                | retirar os prefixos "UTE" e |          |
| 3 - UTE Aguas ao                     |                | "SCBH" deixando apenas o    | Alterado |
| Gandarela                            | não mensurável | nome da região              |          |
| 4 - SCBH Águas da                    |                | retirar os prefixos "UTE" e |          |
|                                      |                | "SCBH" deixando apenas o    | Alterado |
| Moeda                                | não mensurável | nome da região              |          |
| 5 6604 814 5 7                       |                | retirar os prefixos "UTE" e |          |
| 5 - SCBH RIDeirao                    |                | "SCBH" deixando apenas o    | Alterado |
| Caete/Sabara                         | não mensurável | nome da região              |          |
|                                      |                | retirar os prefixos "UTE" e |          |
| 6 - SCBH RIDeirdo                    |                | "SCBH" deixando apenas o    | Alterado |
| Arruuus                              | não mensurável | nome da região              |          |
|                                      |                | retirar os prefixos "UTE" e |          |
| 7 - SCBH Ribeirão Onça               |                | "SCBH" deixando apenas o    | Alterado |
|                                      | não mensurável | nome da região              |          |
|                                      |                | retirar os prefixos "UTE" e |          |
| 8 - UTE Poderoso                     |                | "SCBH" deixando apenas o    | Alterado |
| vermeino                             | não mensurável | nome da região              |          |
| 9 -SCBH Ribeirão da<br>Mata          |                | retirar os prefixos "UTE" e |          |
|                                      |                | "SCBH" deixando apenas o    | Alterado |
|                                      | não mensurável | nome da região              |          |
| 10 - SCBH Rio Taquaraçu              |                | retirar os prefixos "UTE" e |          |
|                                      |                | "SCBH" deixando apenas o    | Alterado |
|                                      | não mensurável | nome da região              |          |
|                                      |                | retirar os prefixos "UTE" e |          |
| 11 - SCBH Carste                     |                | "SCBH" deixando apenas o    | Alterado |
|                                      | não mensurável | nome da região              |          |
| 12 - SCBH Jabó/Baldim                |                | retirar os prefixos "UTE" e |          |
|                                      |                | "SCBH" deixando apenas o    | Alterado |
|                                      | não mensurável | nome da região              |          |
| 12 COLL Dibairão                     |                | retirar os prefixos "UTE" e |          |
| 13 - SCBH Kibelluu                   |                | "SCBH" deixando apenas o    | Alterado |
| Jequitiba                            | não mensurável | nome da região              |          |
| 14 - UTE Peixe Bravo                 |                | retirar os prefixos "UTE" e |          |
|                                      |                | "SCBH" deixando apenas o    | Alterado |
|                                      | não mensurável | nome da região              |          |
| 15 - UTE Ribeirões<br>Tabocas e Onça |                | retirar os prefixos "UTE" e |          |
|                                      |                | "SCBH" deixando apenas o    | Alterado |
|                                      | não mensurável | nome da região              |          |
| 16 - UTE Santo                       |                | retirar os prefixos "UTE" e | Alterado |
| Antônio/Maquiné                      | não mensurável | "SCBH" deixando apenas o    | Alterado |

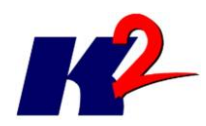

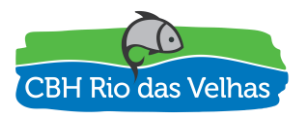

|                         |                | nome da região              |          |
|-------------------------|----------------|-----------------------------|----------|
|                         |                |                             |          |
| 17 - SCBH Rio Cipó      |                | retirar os prefixos "UTE" e |          |
|                         |                | "SCBH" deixando apenas o    | Alterado |
|                         | não mensurável | nome da região              |          |
| 18 - SCBH Rio Paraúna   |                | retirar os prefixos "UTE" e |          |
|                         |                | "SCBH" deixando apenas o    | Alterado |
|                         | não mensurável | nome da região              |          |
| 19 - UTE Ribeirão Picão |                | retirar os prefixos "UTE" e |          |
|                         |                | "SCBH" deixando apenas o    | Alterado |
|                         | não mensurável | nome da região              |          |
| 20 - UTE Rio Pardo      |                | retirar os prefixos "UTE" e |          |
|                         |                | "SCBH" deixando apenas o    | Alterado |
|                         | não mensurável | nome da região              |          |
| 21 - SCBH Rio Curimataí |                | retirar os prefixos "UTE" e |          |
|                         |                | "SCBH" deixando apenas o    | Alterado |
|                         | não mensurável | nome da região              |          |
| 22 - SCBH Rio Bicudo    |                | retirar os prefixos "UTE" e |          |
|                         |                | "SCBH" deixando apenas o    | Alterado |
|                         | não mensurável | nome da região              |          |
| 23 - UTE Guaicuí        |                | retirar os prefixos "UTE" e |          |
|                         |                | "SCBH" deixando apenas o    | Alterado |
|                         | não mensurável | nome da região              |          |
| Zoneamento Ecológico    |                |                             |          |
| Econômico               | -              |                             |          |
| Zoneamento Ecológico    |                |                             |          |
| Econômico (ZEE)         | não mensurável |                             |          |